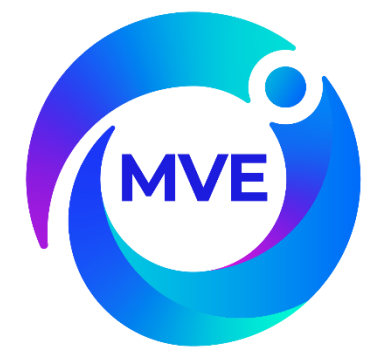

# *MVE TEC 3000*

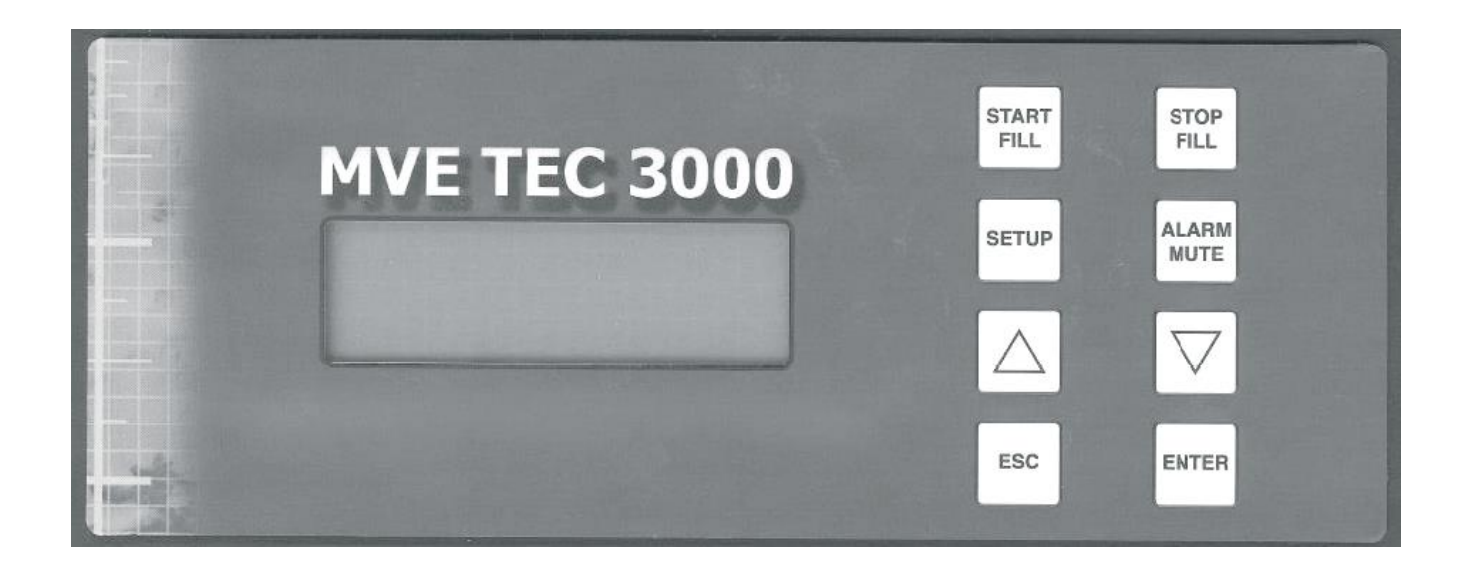

## Quick Reference User Manual Multilingual

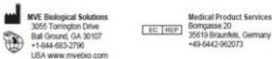

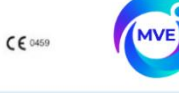

Intended Use & Indication for Use for Cryogenic Storage and/or Transport

LIFE SCIENCE INTENDED USE STATEMENT

#### STORAGE ONLY

MVE FREEZERS ARE INTENDED FOR THE INDICATION OF PRESERVING HUMAN BIOLOGICAL PRODUCTS, SAMPLES, AND/OR SPECIMENS (E.G., BLOOD, BLOOD PRODUCTS, CELLS, TISSUES, ETC.) AT CRYOGENIC AND ULTRACOLD TEMPERATURES DURING STORAGE.

#### STORAGE AND TRANSPORT

MVE DEWARS AND VAPOR SHIPPERS ARE INTENDED FOR THE INDICATION OF PRESERVING HUMAN BIOLOGICAL PRODUCTS, SAMPLES, OR SPECIMENS (E.G., BLOOD, BLOOD PRODUCTS, SCALES, TISSUES, ETC.) AT CRYCOENIC AND ULTRACOLD TEMPERATURES DURING STORAGE AND/OR TRANSPORT

13289481 Rev G

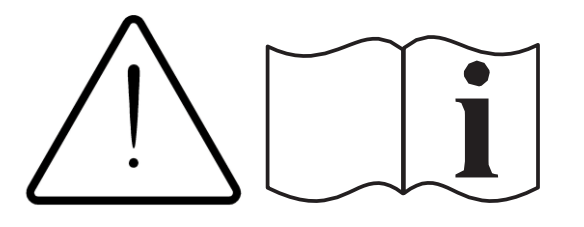

## **Table of Contents**

| Product Identification                           |      |
|--------------------------------------------------|------|
| Display / Control Panel                          | 2    |
| Bottom Panel / Electrical / Physical Connections | 3    |
| Dewar Plumbing Connections                       | 4    |
| Adjusting Temperature Alarm Settings             | 5    |
| Adjusting Level and Level Alarm Settings         | 6-7  |
| High Level Alarm Setting                         |      |
| High Level Setting                               |      |
| Low Level Setting                                |      |
| Low Level Alarm Setting                          |      |
| Adjusting Display and Output Settings            | 8    |
| Calibration of Temperature Probes                |      |
| Password and Security Setup                      | 9-10 |
| Alarms and Definitions                           | 11   |
| Contact Information                              | 11   |
| German table of contents                         |      |
| Italian table of contents                        | 23   |
| Spanish table of contents                        |      |
| French table of contents                         |      |

NOTE: All models have been tested for electrical safety per IEC 60601-1 Class 1 requirements and found to be compliant. Select models are approved and labeled as Class lla medical devices per the European Union, Medical Device Directive. The US FDA does not classify these models as medical devices.

NOTE: MVE liquid nitrogen freezers should be installed by an authorized MVE Distributor per the TEC 3000 Technical Manual, PN 13289499.

| Failure to fo∎ow MVE's best operating<br>practices, as set forth in the operating<br>manual, can result in loss of contents.                                         | Active monitoring<br>required.      | Investigate all alarms or abnormal<br>operating conditions immediately and<br>address root causes.                                        | Contact your Distributor for<br>support.                          |
|----------------------------------------------------------------------------------------------------|-------------------------------------|----------------------------------------------------------------------------------------------------|-------------------------------------------------------------------|
| Si no se siguen las prácticas operativas<br>recomendadas de MVE, como se<br>establece en el manual de operaciones,<br>podría resultar en la pérdida de<br>contenido. | Se requiere un control<br>activo.   | Investigue todas las alarmas o<br>condiciones operativas anormales de<br>inmediato y aborde las causas de<br>orígen.                      | Comuníquese con su distribui-<br>dor para obtener ayuda.          |
| I mancato rispetto delle migliori<br>procedure operative di MVE, come<br>descritto nel Manuale di funzionamento,<br>può comportare la perdita di contenuto.          | Richiesto monitoraggio<br>attivo.   | Esaminare immediatamente tutti gli<br>a∎armi o condizioni operative<br>anomale e affrontare le cause radice.                              | Contattare il distributore per<br>supporto.                       |
| Ne pas suivre les pratiques exemplaires<br>d'exploitation de MVE, conformément au<br>manuel d'utilisation, peut entraîner la<br>perte de contenu.                    | Surveillance active<br>nécessaire.  | Enquêtez immédiatement sur toutes<br>les alarmes ou les conditions<br>d'exploitation anormales, et<br>attaquez-vous aux causes profondes. | Contactez votre distributeur<br>pour obtenir de l'assistance.     |
| Die Nichtbeachtung der in dieser<br>Betriebsanleitung aufgeführten<br>bewährten Praktiken von MVE kann<br>Inhaltsverluste nach sich ziehen.                          | Aktive Überwachung<br>erforderlich. | Überprüfen Sie a∎e Alarme und<br>ungewöhnlichen Betriebsbedingun-<br>gen unverzüglich und beheben Sie die<br>Ursache.                     | Wenden Sie sich bei Bedarf an<br>Ihren Händler.<br>21323414 Rev B |

## 3. Safety and First Aid

### Symbols Used

The following symbols are used in this manual, on the device, and on device packaging:

| Symbol                  | Title                               | Description                                                                                                    |
|-------------------------|-------------------------------------|----------------------------------------------------------------------------------------------------|
| i                       | Operating Instructions              | The operating instructions should be considered<br>for additional information when operating this<br>device                                        |
| SN                      | Serial Number                       | Unique identifier for the device.                                                                                                    |
| REF                     | Model Number                        | MVE model number for the device.                                                                                                    |
| $\wedge$                | Caution                             | Signifies a CAUTION of a potentially hazardous situation when operating the device that may result in minor to moderate injury or property damage. |
|                         | Warning                             | Signifies a WARNING of a potentially hazardous situation when operating the device that may result in serious injury or property damage.           |
|                         | Warning; Low<br>Temperature         | Indicates low temperature or freezing conditions.<br>Take care to avoid exposure to skin, eyes, and                                                |
|                         | Warning; Asphyxiating<br>Atmosphere | Indicates the potential for an oxygen-depleted<br>atmosphere due to nitrogen vapor. Take care to<br>operate device in a well-ventilated area.      |
| 4                       | Warning; Electricity                | Indicates a potential electrical hazard. Take care to avoid contact with electricity.                                                              |
|                         | Warning; Explosive                  | Indicates a potential explosive hazard. The expansion ratio of liquid nitrogen to gas is 1:700 and can cause explosive conditions if placed into a |
|                         | Wear Protective Gloves              | Thermal gloves must be worn during indicated procedures.                                                                                           |
|                         | Wear a Face Shield                  | A face shield must be worn during indicated procedures.                                                                                            |
| $\overline{\mathbf{x}}$ | No Pushing                          | For the MVE 200 series of freezers. Indicates the area<br>of the freezer that should not be pushed due to potential<br>overbalance.                |
| X                       | Temperature Limit                   | Indicates minimum and maximum temperature limits<br>at which the freezer should be stored or transported.                                          |
| <i>%</i>                | Humidity Limit                      | Indicates minimum and maximum humidity limits<br>at which the freezer should be stored or<br>transported                                           |
|                         | UL Listed Mark                      | MVE Cryogenic Freezers conform to relevant UL safety standards.                                                                                    |
| <b>CE</b><br>0459       | CE Mark                             | MVE Cryogenic Freezers are assessed to meet safety, health, and environmental protection requirements for Europe.                                  |
|                         | Manufacturer                        | Indicates manufacturer name and address.                                                                                                    |

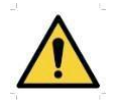

• WARNING: Do not modify this equipment without authorization of the manufacturer.

#### Liquid Nitrogen Safety

Liquid nitrogen (LN2) is used in MVE Cryogenic Freezers as a refrigerant. Understanding potential hazards and following safety precautions is important when handling LN2 and these freezers. Nitrogen is a colorless, odorless, and tasteless gas that makes up approximately 78.1% of the Earth's atmosphere in its gaseous state. LN2 becomes vapor at temperatures greater than -320.8°F (-196°C). In liquid state, nitrogen has a temperature range from -320.4°F to -346°F (-195.8°C to -210°C).

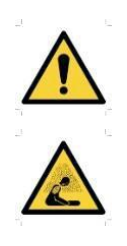

- Nitrogen vapor is a potential asphyxiant as it displaces Oxygen (O<sub>2</sub>) in confined spaces. Rapid suffocation can occur without warning in an Oxygen-deficient atmosphere (less than 19.5% O<sub>2</sub>). MVE Cryogenic Freezers must be installed and operated in well-ventilated areas.
- DO NOT vent container in confined spaces.
- DO NOT enter confined spaces where excess nitrogen gas may be present.
- If exposure has occurred move to ventilated area or fresh air. If breathing is difficult, supplement oxygen may be required. If not breathing, give artificial respiration. SEEK IMMEDIATE MEDICAL ATTENTION.

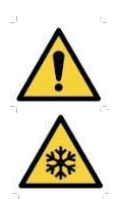

- Contact with liquid nitrogen or uninsulated equipment containing nitrogen can result in cold contact burns or tissue damage. Nitrogen vapor can cause damage to skin or eyes.
- In case of frostbite, warm area with warm water not exceeding 105°F (40°C) and SEEK IMMEDIATE MEDICAL ATTENTION.

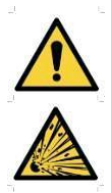

• Never place LN2 in a sealed container without a pressure relief device. The expansion ratio of liquid nitrogen to gaseous nitrogen is 1 to 700 (1 cubic foot of liquid nitrogen becomes 700 cubic feet of gaseous nitrogen when evaporated).

#### **Recommended protective clothing**

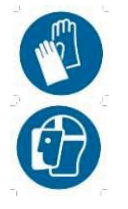

- Cryogenic gloves (loose fitting)
- Full-face shield or chemical splash goggles
- Cryogenic apron
- Long sleeve shirt and cuffless pants
- Closed toe shoes (no sandals)

#### Equipment Usage

Cryogenic containers must be operated in accordance with the manufacturer/supplier instructions. Safety instructions will also be posted on the side of each Dewar. Cryogenic Dewars must be kept in a well-ventilated area protected from weather and away from heat sources. In applications that use a modular liquid cylinder as a source of LN2, the supply will need to be replenished at regular intervals to ensure proper operation of the freezer. When exchanging liquid cylinders, follow the below procedure:

- 1. Allow all plumbing components to warm to room temperature before attempting to change supplies.
- 2. Close all valves associated with the liquid supply cylinder.
- 3. Relieve pressure in the plumbing assembly by initiating a brief fill by either pressing "Start Fill".
- 4. Loosen the plumbing connection for the transfer hose at the liquid cylinder.
- 5. Remove empty liquid cylinder and replace with full liquid cylinder pressurized to 22 35 psig (1.52 2.41 bar).
- 6. Attach the transfer hose to the plumbing connection on the liquid cylinder. Ensure that the hose is connected to the connection labeled "LIQUID".
- 7. Tighten the transfer hose plumbing connection at the liquid cylinder.
- 8. Open the liquid supply valve on the liquid cylinder.
- 9. Inspect plumbing for audible and visual leaks. Repair if necessary.
- 10. Manually initiate a fill to verify proper operation.

#### **Recommended First Aid**

Every site that stores and uses LN2 should have an appropriate Material Safety Data Sheet (MSDS) present. The MSDS may be obtained from the manufacturer/distributor. The MSDS will specify the symptoms of overexposure and first aid to be used. Here is a typical summary.

- If symptoms of asphyxia such as headache, drowsiness, dizziness, excitation, excess salivation, vomiting, or unconsciousness are observed, remove to fresh air. If breathing has stopped, give artificial respiration. CALL A PHSYICIAN IMMEDIATELY. If breathing is difficult, supplemental oxygen maybe required.
- If exposure to cryogenic liquids or cold vapor occurs, restore tissue to normal, body temperature (37°C) as rapidly as possible, and then protect the injured tissue from further damage and infection. Rapid warming of the affected areas is best achieved by bathing it in warm water. The temperature of the water used should not exceed 40°C. Under no circumstances should the frozen part be rubbed either before or after warming. If the eyes are involved, flush them thoroughly with warm water for at least 15 minutes. In case of massive exposure, remove clothing while showering with warm water. The patient should not drink alcohol or smoke. CALL A PHYSICIAN IMMEDIATELY.

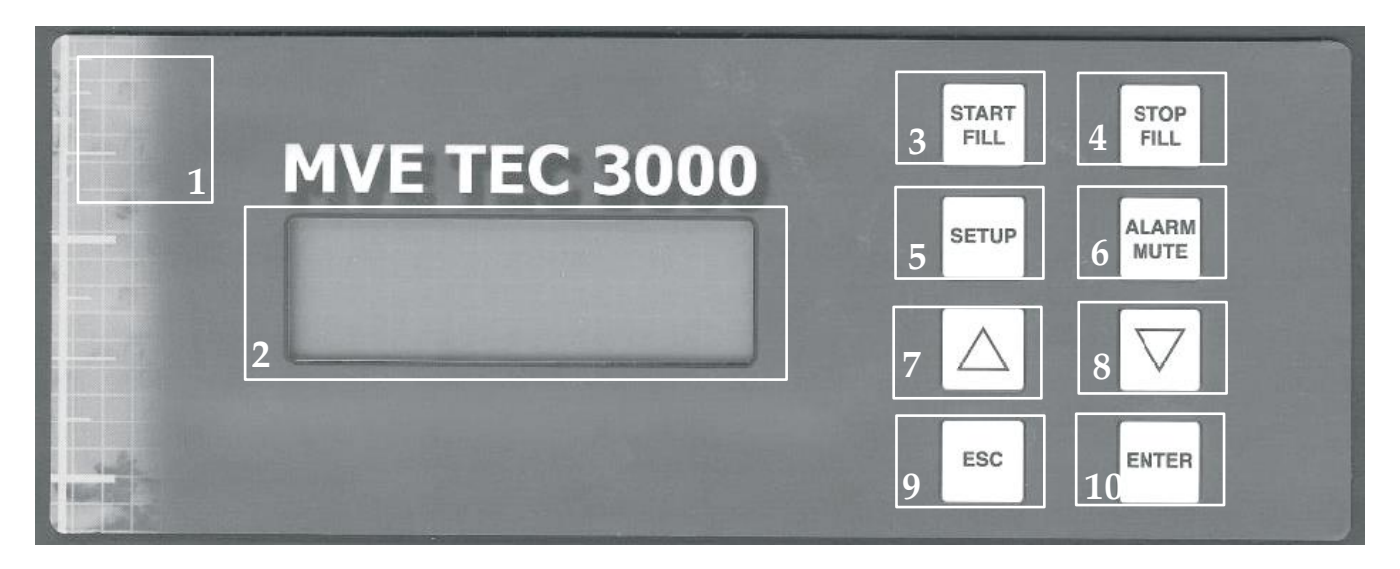

Table 1: Front Panel Identification

NOTE: The recommended LN2 supply pressure is 22-35 psig (1.52 - 2.41 bar).

| 1  | Front Panel | The front panel is the user interface for the TEC 3000.                     |
|----|-------------|-----------------------------------------------------------------------------|
|    |             | All displays and controls are located on the front panel                    |
| 2  | Display     | A 4 x 20 Liquid Crystal Display (LCD) shows the value of all current        |
|    |             | conditions including Temperature and Liquid Nitrogen Level. The             |
|    |             | display also shows any current alarm conditions that may exist.             |
| 3  | Start Fill  | Used to manually fill the freezer with liquid nitrogen. This button may     |
|    |             | also be pressed to clear "fog" from the storage area to increase            |
|    |             | visibility.                                                                 |
| 4  | Stop Fill   | Used to manually end the filling cycle. After pressing this button, the     |
|    |             | unit will not resume filling until the low-level setting is reached, or the |
|    |             | "START FILL" button is pressed.                                             |
| 5  | Setup       | Used to adjust the value of all user adjustable functions including         |
|    |             | Level, Level Alarms, Temperature Alarms, Passwords, etc.                    |
| 6  | Alarm Mute  | Used to silence the audible alarm. Also used to reset the latching          |
|    |             | alarm after the alarm condition is corrected.                               |
| 7  | Up Arrow    | Used to increase number values during "Setup" modes. Press once             |
|    |             | to decrease incrementally. Hold the button to scroll through values         |
|    |             | quickly. May also be used to toggle "YES/NO" or "ON/OFF" values.            |
| 8  | Down Arrow  | Used to decrease number values during "Setup" modes. Press once             |
|    |             | to decrease incrementally. Hold the button to scroll through values         |
|    |             | quickly. May also be used to toggle "YES/NO" or "ON/OFF" values.            |
| 9  | Escape      | Used to exit any menu or setup function.                                    |
| 10 | Enter       | Used to Select any menu for editing or save any user adjustable             |
|    |             | setting.                                                                    |
| -  |             |                                                                             |

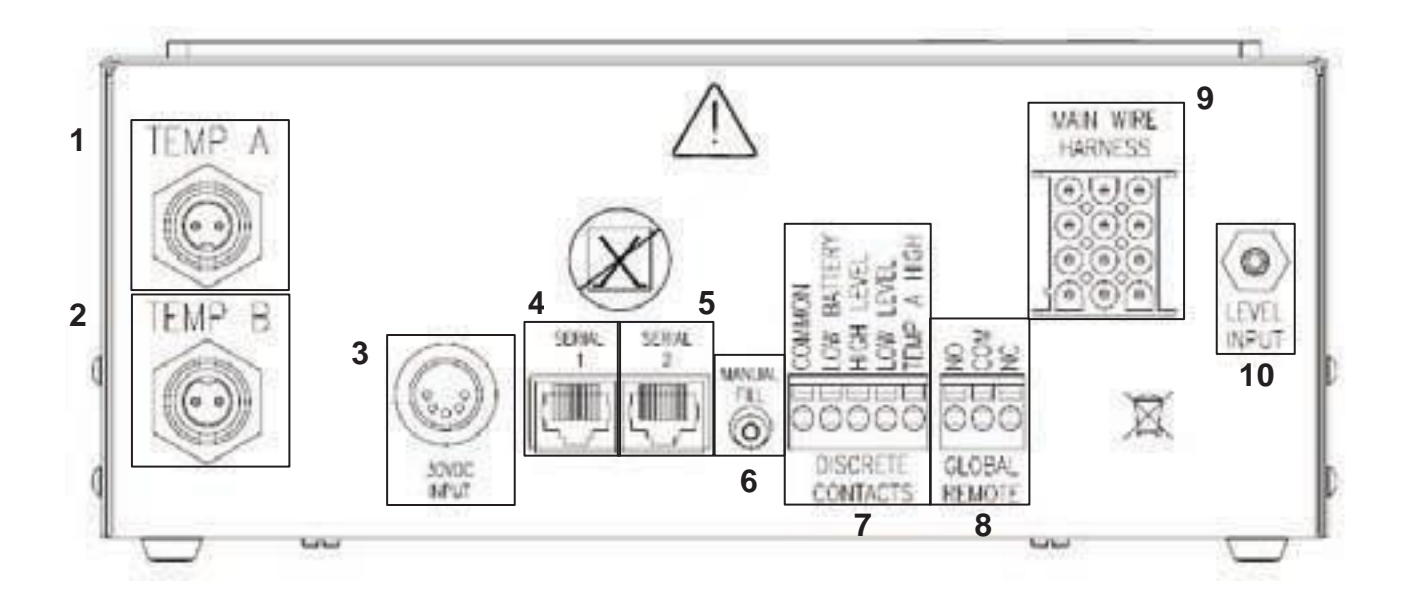

Table 2: Bottom Panel Identification

NOTE: The recommended LN2 supply pressure is 22-35 psig (1.52 - 2.41 bar).

| -  |                     |                                                                                                    |
|----|---------------------|----------------------------------------------------------------------------------------------------|
| 1  | Temp A              | Connection for Temperature A probe.                                                                                                    |
| 2  | Temp B              | Connection for Temperature B probe.                                                                                                    |
| 3  | Power               | Connection for incoming power.                                                                                                    |
|    | Connection          |                                                                                                    |
| 4  | COM 1               | Connection for RS-485 communications interface.                                                                                                    |
| 5  | COM 2               | Redundant Connection for RS-485 communications interface.                                                                                                    |
| 6  | Manual Fill         | Manual Fill button used to override the TEC 3000 software and manually fill the freezer. This button may also be pressed to clear "fog" from the storage area to increase visibility |
| 7  | Discreet            | These connections monitor the alarms for High Temp A, Low Level, Low                                                                                                    |
|    | Alarm               | Battery, and LN2 Supply. They can be wired to any alarm system that uses                                                                                                    |
|    | Connections         | Normally Open (NO) contacts.                                                                                                    |
| 8  | Global              | These connections monitor ALL alarms. They can be wired to any alarm                                                                                                    |
|    | Alarm               | system that uses Normally Open (NO) or Normally Closed (NC) contacts.                                                                                                    |
|    | Connections         |                                                                                                    |
| 9  | Main                | Connection for the main wiring harness. All of the connections for the                                                                                                    |
|    | Harness             | solenoid valves, lid switch, bypass sensor, etc. are located here.                                                                                                    |
|    | Connection          |                                                                                                    |
| 10 | Level<br>Connection | Connection for level sensing system. Level sensing is achieved via differential pressure sensor, located inside the TEC 3000. The tube from the level                                |
|    |                     | sensing line on the freezer connects here. The connection is a 1/8" (3.2mm) OD hose barb.                                                                                            |

Connect a transfer line (included with freezer) from an  $LN_2$  supply tank to the fill connection at the rear of the freezer. Optimum supply tank pressure is 22 to 35 psi (1.5 to 2.4 bar). Although the plumbing assembly has a 50 psi (3.45 bar) pressure relief device, it is recommended that the supply tank be pressurized below 35 psi (2.4 bar) to reduce the  $LN_2$  "flash-off" rate during filling and to maximize the cryogenic valve life. The supply line can be insulated to minimize  $LN_2$  transfer losses. After the transfer hose is securely coupled to the freezer and supply tank, ensure all connections are leak free by opening the valve of the  $LN_2$  supply tank and apply a soap and water solution to each field joint. You should not see bubbles forming at any joint. Wipe away excess soap and water when finished. Before removing the transfer hose, ensure the  $LN_2$  supply tank valve is closed. Slowly and carefully loosen the transfer hose connection to vent any remaining pressure in the line before disconnecting the hose.

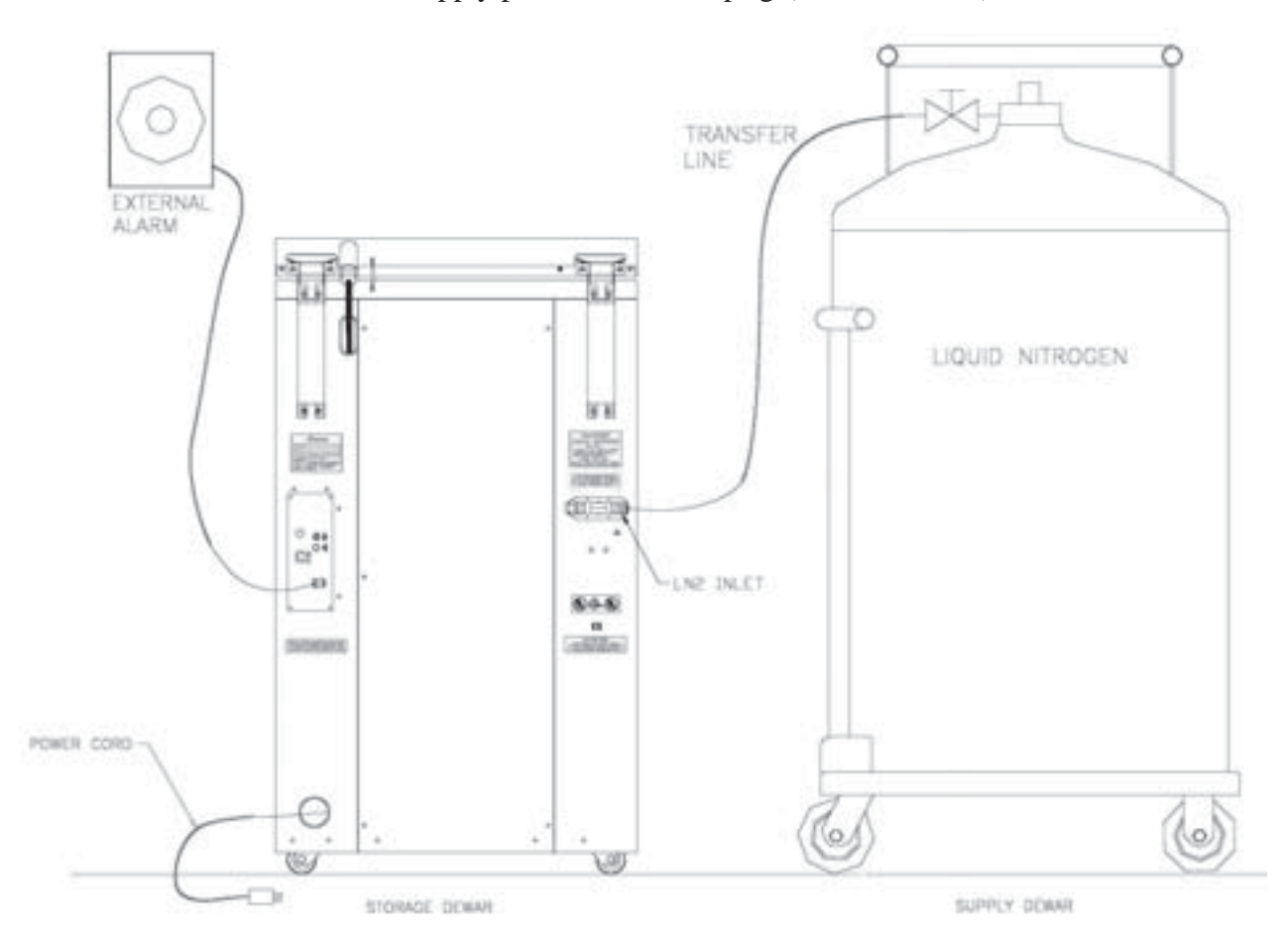

NOTE: The recommended LN2 supply pressure is 22-35 psig (1.52 - 2.41 bar).

#### NOTE: The recommended LN2 supply pressure is 22-35 psig (1.52 - 2.41 bar).

The following section describes how to adjust temperature alarm settings. At any time during the following procedure, the user may exit the level by pressing the "Escape" button repeatedly, until the display returns to the "monitor" display mode. After 30 seconds of inactivity, the controller will automatically return to the "monitor" display mode.

NOTE: Security Level 2 or higher is required to adjust temperature settings (see "Password and Security Setup" section for details).

To exit any menu screen and return to the previous menu, press "ESC" key.

1. PRESS "SETUP"

2. PRESS "ENTER"

3. PRESS "ENTER"

instead of "Enter".

The controller will prompt for a password. Use the " $\blacktriangle$  /  $\blacktriangledown$ " keys to scroll to the appropriate number. Press "Enter" to move cursor to the next position in the password.

High User Level Required Use ▲ / ▼ To Enter Password 0000

Press Enter For Temperature Menus Or Press Setup For Next Menu

Press Enter For Temp A Menu Or Press Setup For Next Menu

4. PRESS "ENTER" The display will read "Temp A Enabled". NOTE: Probe A may be disabled now by pressing the "▲ / ▼" keys. Press "Enter" to save settings.

NOTE: To adjust Temp B settings, press "Setup"

The display will read "Temperature Menus".

The display will read "Temp A Menu".

#### 5. PRESS "SETUP"

Until Display Reads "Temp A High Alarm". Use the " $\blacktriangle / \checkmark$ " keys to adjust the temperature. Hold either button to scroll quickly. Press "Enter" to save settings.

#### 6. PRESS "SETUP"

The display will read "Temp A Low Alarm". Use the " $\blacktriangle$  /  $\blacktriangledown$ " keys to adjust the temperature. Hold either button to scroll quickly. Press "Enter" to save settings

Temp A Enabled Use ▲ / ▼ To Adjust Press Enter To Save

Temp A High Alarm Use ▲ / ▼ To Adjust Press Enter To Save -110.0°C

Temp A Low Alarm Use ▲ / ▼ To Adjust Press Enter To save -200.0°C

After all adjustments are complete, wait 30 seconds and the TEC 3000 will return to the Main Display screen indicating new settings are in effect.

#### NOTE: The recommended LN2 supply pressure is 22-35 psig (1.52 - 2.41 bar).

The following section describes how to adjust liquid nitrogen level settings and the high/low level alarms. NOTE: Security Level 2 or higher is required to adjust the Level and Level Alarm settings (See "Password and Security Setup" section for details).

NOTE: To exit any menu screen and return to the previous menu press "ESC" key.

#### HIGH LEVEL ALARM SETTING:

#### 1. PRESS "SETUP"

The controller will prompt for a password. Use the " $\blacktriangle$  /  $\blacktriangledown$ " keys to scroll to the appropriate number. Press "Enter" to move the cursor to the next position in the password.

#### 2. PRESS "SETUP"

Until the display reads "Liquid Level Menus".

Higher User Level Required Use ▲ / ▼ To Enter Password 0000

Press Enter For Liquid Level Menus Or Press Setup For Next Menu

#### 2. PRESS "ENTER"

The display will read "High Level Alarm". Use the " $\blacktriangle$  /  $\checkmark$ " keys to adjust the setting. Press "Enter" to save the settings. NOTE: No level settings can be adjusted to less than .5 inches (14 mm) within each other.

High Level Alarm 8.0 in Use ▲ / ▼ To Adjust Press Enter To Save

After all adjustments are complete, wait 30 seconds and the TEC 3000 will return to the Main Display screen indicating new settings are in effect.

#### HIGH LEVEL SETTING:

#### 1. PRESS "SETUP"

The controller will prompt for a password. Use the " $\blacktriangle$  /  $\blacktriangledown$ " keys to scroll to the appropriate number. Press "Enter" to move cursor to the next position in the password.

#### 2. PRESS "SETUP"

Until the display reads "Liquid Level Menus".

3. PRESS "ENTER"

The display will read "High Level Alarm".

#### 4. PRESS "SETUP"

The display will read "High Level Setpoint". Use the " $\blacktriangle$  /  $\checkmark$ " keys to adjust the setting. Press "Enter" to save settings.

Higher User Level Required Use ▲ / ▼ To Enter Password 0000 Press Enter For Liquid Level Menus Or Press Setup For Next Menu High Level Alarm 8.0 In Use ▲ / ▼ To Adjust Press Enter To Save High Level Setpoint

High Level Setpoint 7.0 In Use ▲ / ▼ To Adjust Press Enter To Save

After all adjustments are complete, wait 30 seconds and the TEC 3000 will return to the Main Display screen indicating new settings are in effect.

## **Adjusting Level & Level Alarm Settings**

NOTE: To exit any menu screen and return to the previous menu, press "ESC" key.

#### LOW LEVEL SETTING

1. PRESS "SETUP"

2. PRESS "SETUP"

3. PRESS "ENTER"

The controller will prompt for a password. Use the " $\blacktriangle$  / $\blacktriangledown$ " arrow keys to scroll to the appropriate number. Press "Enter" to move the cursor to the next position in the password.

Until the display reads "Liquid Level Menus".

The display will read "High Level Alarm".

| Higher User Level     |
|-----------------------|
| Required Use ▲ / ▼ To |
| Enter Password        |
| 0000                  |

Press Enter For Liquid Level Menus Or Press Setup For Next Menu

High Level Alarm 8.0 In Use ▲ / ▼ To Adjust Press Enter To Save

4. PRESS "SETUP" Until the display reads "Low Level Setpoint". Use the
"▲ / ▼" keys to adjust the setting. Press "Enter" to save settings.

Low Level Setpoint 5.0 in Use ▲ / ▼ To Adjust Press Enter To Save

After all adjustments are complete, wait 30 seconds and the TEC 3000 will return to the Main Display screen indicating new settings are in effect.

#### LOW LEVEL ALARM SETTING:

1. PRESS "SETUP"

The controller will prompt for a password. Use the " $\blacktriangle$  /  $\blacktriangledown$ " keys to scroll to the appropriate number. Press "Enter" to move cursor to the next position in the password.

#### 2. PRESS "SETUP"

Until the display reads "Liquid Level Menus".

Higher User Level Required Use ▲ / ▼ To Enter Password 0000

Press Enter For Liquid Level Menus Or Press Setup For Next Menu

3. PRESS "ENTER"

The display will read "High Level Alarm".

High Level Alarm 8.0 in Use ▲ / ▼ To Adjust Press Enter To Save

#### 4. PRESS "SETUP"

Until the display reads "Low Level Alarm". Use the " $\blacktriangle$  /  $\checkmark$ " keys to adjust the setting. Press "Enter" to save settings.

Low Level Alarm 4.0 in Use ▲ / ▼ To Adjust Press Enter To Save

## **Adjusting Display & Output Settings**

The units of measurement displayed by the TEC 3000 may be adjusted to accommodate the needs of the user. Temperature measurement may be displayed in degrees Kelvin (°K), degrees Celsius (°C), or degrees Fahrenheit (°F). The amount of liquid nitrogen in the freezer may be displayed in inches (in), millimeters (mm). In addition, the amount of liquid nitrogen consumed by the freezer (liquid usage) may be shown on the display.

NOTE: Security Level 1 is required to adjust the display and output settings (See "Password and Security Setup"). section for details).

#### 1. PRESS "SETUP"

The controller will prompt for a password. Use the "▲ / ▼" keys to scroll to the appropriate number. Press "Enter" to move cursor to the next position in the password.

2. PRESS "SETUP"

Until the display reads "Display and Output".

Higher User Level Required Use ▲ / ▼ To Enter Password 0000

Press Enter For Display And Output Or Press Setup For Next Menu

| 3.         | PRESS  | <b>"ENTER"</b> |
|------------|--------|----------------|
| <i>J</i> . | I ILDD |                |

The display will read "Temperature Units". Use the "▲ / ▼" keys to toggle between °C (Celsius), °F (Fahrenheit), or °K (Kelvin). Press "Enter" to save settings.

Use ▲ / ▼ To Adjust Press Enter To Save

Use▲ / ▼ To Adjust

Press Enter To Save

Temperature Units

°C

Level Units

In

4. PRESS "SETUP"

The display will read "Level Units". Use the " $\blacktriangle$  /  $\blacktriangledown$ " keys to toggle between "in" (inches) or "mm" (millimeters). Press "Enter" to save settings.

.

#### 5. PRESS "SETUP"

The display will read "Display Liquid Usage". Use the "▲ / ▼" keys to select "Yes" or "No". Press "Enter" to save settings.

After all adjustments are complete, wait 30 seconds and the TEC 3000 will return to the Main Display screen indicating new settings are in effect.

## **Calibration of Temperature Probes**

Each of the temperature sensor probes (A and B) used with the TEC 3000 have been calibrated at the factory using the "Low Temperature Range" method. This calibration method provides a level of accuracy of +/-1.8°F (+/-1°C) when operated in the altitude range of 1000ft. to 1500ft. (305m to 457m). Further calibration should not be required unless desired by the end user. Refer to the TEC 3000 Technical Manual for information on calibration methods and procedures.

### **Password and Security Setup**

The TEC 3000 can store up to 10 different passwords. Each password can be assigned its own security level ranging from Level 1 to Level 4. Table 3 below shows which settings can be changed with each security level. A security level of 4 is required to adjust any password. The default (or "Global") password for the TEC 3000 is "3456". All parameters may be adjusted by using this password. Record all passwords and security settings and store in a safe place. NOTE: MVE recommends changing the global password, as it is common to all units. If the global password has been forgotten, contact MVE Customer Service for details on how to reset passwords.

| FEATURE                 | LEVEL 1 | LEVEL 2 | LEVEL 3 | LEVEL 4 |
|-------------------------|---------|---------|---------|---------|
| Fill Start              | Х       | Х       | Х       | Х       |
| Fill Stop               | Х       | Х       | Х       | Х       |
| Alarm Mute              | Х       | Х       | Х       | Х       |
| Change Display Units    | Х       | Х       | Х       | Х       |
| Temp Settings           |         | Х       | Х       | Х       |
| Level Settings          |         | Х       | Х       | Х       |
| Time/Date               |         | Х       | Х       | Х       |
| Calibration Probes      |         | Х       | Х       | Х       |
| Change Languages        |         | Х       | Х       | Х       |
| Hot Gas Bypass Settings |         | Х       | Х       | Х       |
| OFAF Setting            |         |         | Х       | Х       |
| Communication Settings  |         |         | Х       | Х       |
| Programming             |         |         | X       | Х       |
| Password Settings       |         |         |         | Х       |

| Table 2. | Coourity |        | ام مر م | Definitions |
|----------|----------|--------|---------|-------------|
| Table 5. | Security | Levels | anu     | Demnitions  |

#### 1. PRESS "SETUP"

The controller will prompt for a password. Use the " $\blacktriangle$  /  $\checkmark$ " keys to scroll to the appropriate number. If setting up passwords for the first time, use the default password of "3456". Press "Enter" to move cursor to the next position in the password.

Higher Use Level Required Use ▲ / ▼ To Enter Password 0000

#### 2. PRESS "ENTER"

The display will read "Temperature Menus".

#### 3. PRESS "SETUP"

Until the display reads "Password Menus"

Press Enter For Temperature Menus Or Press Setup For Next Menu

Press Enter For Password Menus Or Press Setup For Next Menu

#### 4. PRESS "ENTER"

The display will read "Press Enter to change Global Password or press Setup for Next".

Ρ

NOTE: The default setting for the "Global" password is "3456". The "Global" password may be used to change ALL settings for the TEC 3000.

## **Password and Security Setup**

#### 5. PRESS "SETUP"

To scroll to the desired password number.

6. PRESS "ENTER"

To select the desired password number.

#### 7. **PRESS** "▲" or "▼"

To scroll to the appropriate number. Press "Enter" to move cursor to the next position in the password.

After the desired password is selected. The display will now

read "Password X Level". Use the "▲ / ▼" keys to adjust

Password 1 Use ▲ / ▼ To Adjust Press Enter For Next XXXX

Password X Level Use ▲ / ▼ To Adjust Press Enter For Next Level X

#### 9. PRESS "ENTER"

the security level.

8. PRESS "ENTER"

Display will read "Confirm New Password?". Use the "▲ / ▼" keys to select "YES" or "NO". Selecting "YES" will save the new password and security setting. Selecting "NO" will abort all changes.

| Confirm New         |  |
|---------------------|--|
| Password?           |  |
| NO                  |  |
| Use ▲ / ▼ To Adjust |  |

10. PRESS "ENTER"

To save settings.

At this time, the selected password and security level has been set and saved. Follow steps 7 - 11 to set additional passwords and security levels, or press "Escape" repeatedly to return to the display screen. After 5 minutes of inactivity, the controller will automatically return to the "monitor" mode. Use Table 4 to record passwords for future reference.

## **Alarms and Descriptions**

NOTE: The recommended LN2 supply pressure is 22-35 psig (1.52 - 2.41 bar).

Table 4: Alarms and Descriptions

| Alarm Display      | Description                                                                       |
|--------------------|-----------------------------------------------------------------------------------|
| High Temp A        | The temperature of Probe A is above the user defined High Temperature             |
|                    | setting.                                                                          |
| High Temp B        | The temperature of Probe B is above the user defined High Temperature             |
|                    | setting.                                                                          |
| Low Temp A         | The temperature of Probe A is below the user defined Low Temperature              |
|                    | setting.                                                                          |
| Low Temp B         | The temperature of Probe B is below the user defined Low Temperature              |
|                    | setting.                                                                          |
| High Level         | The depth of LN2 inside the freezer is above the user defined High level setting. |
| Low Level          | The depth of LN2 inside the freezer is below the user defined Low level setting.  |
| Usage Warning      | The consumption of LN2 has doubled (See TEC 3000 Technical Reference              |
|                    | Manual for details).                                                              |
| Usage Alarm        | The consumption of LN2 has increased by a factor of 5 (See TEC 3000               |
|                    | Technical Reference Manual for details).                                          |
| Fill Time          | The amount of time required to complete a fill cycle exceeds the user defined     |
|                    | Fill Time setting.                                                                |
| Bypass Time        | The amount of time required to complete a bypass cycle exceeds the user defined   |
|                    | Bypass Time setting.                                                              |
| Temp A Calibration | The temperature of Probe A is lower than absolute zero.                           |
| Temp B Calibration | The temperature of Probe B is lower than absolute zero.                           |
| Bypass Calibration | The temperature of the Bypass Probe is lower than absolute zero.                  |
| Low Battery        | The voltage of the backup batteries has dropped below 21 volts.                   |
| Power Failure      | The primary power has been disconnected for at least 60 minutes.                  |
| Lid Open           | The lid on the freezer has been open longer than the user specified time.         |
| Communication Loss | The controller has lost communications with the display.                          |

## If any alarms occur, contact your authorized MVE Distributor or customer / technical service.

#### Customer/Technical Service:

- ----

MVE Biological Solutions - Americas +1-844-683-2796 (1-844-MVE-CRYO) customerservice.usa@mvebio.com breeders.cs@mvebio.com

MVE Tech Service tech service@mvebio.com

MVE Biological Solutions -EMEA +44 7718 488236 customerservice.europe@mvebio.com breeders.europe@mvebio.com

MVE Biological Solutions - Asia Customer Services: +86 28 6572 9660 Jessy Yang - Direct: +86 28 6572 9668 China: customerservice.china@mvebio.com Asia: csasia@mvebio.com

## Deutsch Inhaltsverzeichnis

| Produktbeschreibung                                       |    |
|-----------------------------------------------------------|----|
| Anzeige / Bedienungsfeld                                  | 13 |
| Rückseitiges Panel / Elektrische / Physische Verbindungen | 14 |
| Dewar Gasanschlüsse                                       | 15 |
| Bestimmung der Temperaturalarmeinstellungen               |    |
| Bestimmung der Stufen- und Stufenalarmeinstellungen       |    |
| Alarmeinstellung für hohe Stufe                           |    |
| Hohe Stufeneinstellung                                    |    |
| Niedrige Stufeneinstellung                                |    |
| Alarmeinstellung für niedrige Stufe                       |    |
| Bestimmung der Anzeige- und Ausgabeeinstellungen          | 19 |
| Kalibrierung der Temperaturmessfühler                     |    |
| Einrichten der Passwort- und Sicherheitseinstellungen     |    |
| Alarmformen und Definitionen                              | 22 |
| Kontakt                                                   |    |

HINWEIS: Alle Modelle wurden gemäß den Anforderungen von IEC 60601-1 Klasse 1 auf elektrische Sicherheit geprüft und als konform befunden. Ausgewählte Modelle sind gemäß der Medizinprodukterichtlinie der Europäischen Union als Medizinprodukte der Klasse IIa zugelassen und gekennzeichnet. Die US-amerikanische FDA klassifiziert diese Modelle nicht als Medizinprodukte.

HINWEIS: MVE-Flüssigstickstoff-Freezer sollten nur von autorisiertem MVE-Personal gemäß dem Technischen Handbuch TEC 3000, Teilenummer 13289499, installiert werden.

| Failure to follow MVE's best operating<br>practices, as set forth in the operating<br>manual, can result in loss of contents.                                        | Active monitoring<br>required.      | Investigate all alarms or abnormal<br>operating conditions immediately and<br>address root causes.                                        | Contact your Distributor for<br>support.                          |
|----------------------------------------------------------------------------------------------------|-------------------------------------|----------------------------------------------------------------------------------------------------|-------------------------------------------------------------------|
| Si no se siguen las prácticas operativas<br>recomendadas de MVE, como se<br>establece en el manual de operaciones,<br>podria resultar en la pérdida de<br>contenido. | Se requiere un control<br>activo.   | Investigue todas las alarmas o<br>condiciones operativas anormales de<br>inmediato y aborde las causas de<br>origen.                      | Comuníquese con su distribui-<br>dor para obtener ayuda.          |
| I mancato rispetto delle migliori<br>procedure operative di MVE, come<br>descritto el Manuale di funzionamento,<br>può comportare la perdita di contenuto.           | Richiesto monitoraggio<br>attivo.   | Esaminare immediatamente tutti gli<br>allarmi o condizioni operative<br>anomale e affrontare le cause radice.                             | Contattare il distributore per<br>supporto.                       |
| Ne pas suivre les pratiques exemplaires<br>d'exploitation de MVE, conformément au<br>manuel d'utilisation, peut entraîner la<br>perte de contenu.                    | Surveillance active<br>nécessaire.  | Enquêtez immédiatement sur toutes<br>les alarmes ou les conditions<br>d'exploitation anormales, et<br>attaquez-vous aux causes profondes. | Contactez votre distributeur<br>pour obtenir de l'assistance.     |
| Die Nichtbeachtung der in dieser<br>Betriebsanleitung aufgeführten<br>bewährten Praktiken von MVE kann<br>Inhaltsverluste nach sich ziehen.                          | Aktive Überwachung<br>erforderlich. | Überprüfen Sie a∎e Alarme und<br>ungewöhnlichen Betriebsbedingun-<br>gen unverzüglich und beheben Sie die<br>Ursache.                     | Wenden Sie sich bei Bedarf an<br>Ihren Händler.<br>21323414 Rev B |

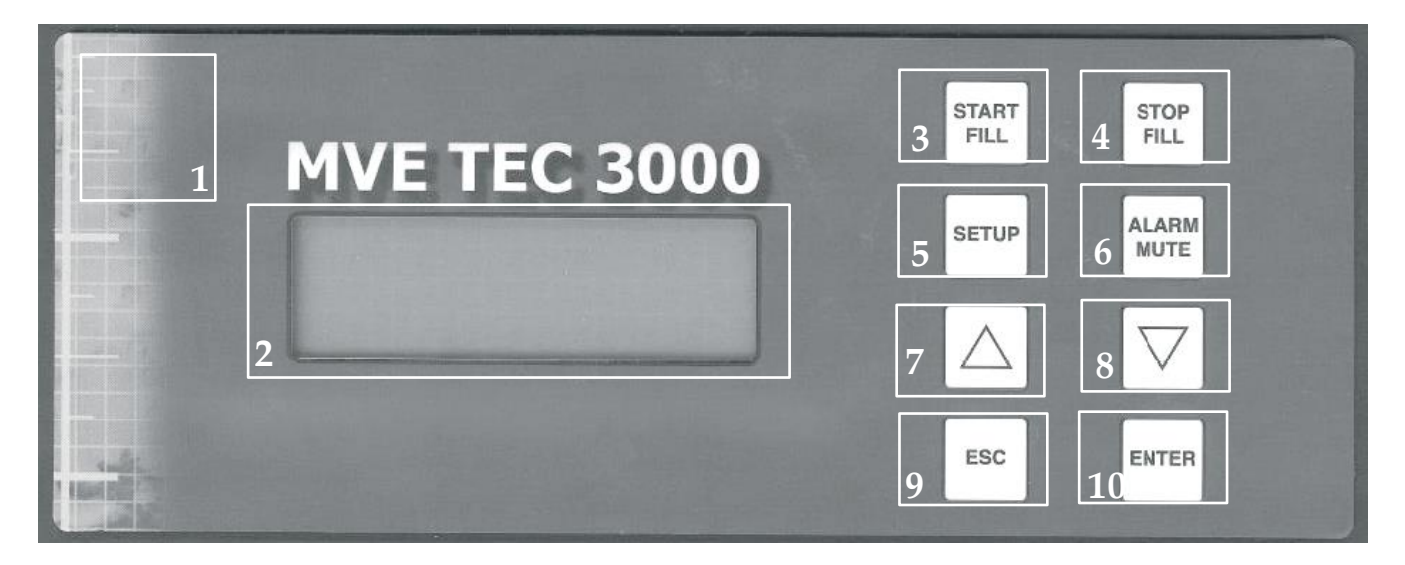

Tabelle 1: Funktionen des vorderseitigen Panels

| 1  | Vorderseitiges Panel                        | Das vorderseitige Panel ist die Benutzerbedienungsfläche für TEC 3000. Alle Anzeige-<br>und Bedienelemente befinden sich auf dem vorderseitigen Panel.                                                                                                    |
|----|---------------------------------------------|----------------------------------------------------------------------------------------------------|
| 2  | Anzeige                                     | A 4 x 20 Liquid Crystal Display (LCD) zeigt den Wert aller momentanen Einstellungen<br>einschließlich der Temperatur und des Flüssigstickstoffwertes an. Die Anzeige zeigt<br>gegebenenfalls auch Alarmsituationen an.                                                                                                    |
| 3  | Start Fill<br>(Starten des<br>Füllvorgangs) | Wird für die manuelle Füllung des Freezers mit Flüssigstickstoff verwendet.<br>Dieser Knopf kann auch betätigt werden, um "Dampf" aus dem Speicherbereich<br>zu entfernen und dadurch die Sichtbarkeit wieder zu gewährleisten.                                                                                                    |
| 4  | Stop Fill<br>(Beenden des<br>Füllvorgangs)  | Wird für die manuelle Beendung des Füllzyklus verwendet. Durch Betätigen dieses<br>Knopfes wird keine weitere Füllung durch die Einheit vorgenommen, bis die<br>niedrige Stufeneinstellung erreicht oder der Knopf "START FILL" betätigt worden ist.                                                                                                    |
| 5  | Setup<br>(Anpassung der<br>Funktionen)      | Wird für die Ausrichtung des Werts aller vom Benutzer anpassbaren<br>Funktionen verwendet, einschließlich der Stufe, der Stufenalarme, der<br>Temperaturalarme, der Passwörter etc.                                                                                                    |
| 6  | Alarm Mute<br>(Ausschalten<br>des Alarms)   | Wird zum Ausschalten des akustischen Alarms verwendet. Wird auch zur Zurücksetzung des Sperralarms verwendet, sobald der Alarmzustand korrigiert wurde.                                                                                                    |
| 7  | Nach oben<br>zeigender Pfeil                | Wird zur Erhöhung der Zahlenwerte bei den "Setup"-Modi verwendet.<br>Betätigen Sie die Taste einmal zur Verringerung um einen jeweils höheren Wert.<br>Halten Sie den Knopf gedrückt, um im Schnelldurchlauf alle zur Auswahl stehenden<br>Werte zu durchlaufen. Kann auch zum Umschalten zwischen den Werten "JA/NEIN"<br>oder "ON/OFF" verwendet werden.     |
| 8  | Nach unten<br>zeigender Pfeil               | Wird zur Verringerung der Zahlenwerte bei den "Setup"-Modi verwendet. Betätigen<br>Sie die Taste einmal zur Verringerung um einen jeweils höheren Wert. Halten Sie den<br>Knopf gedrückt, um im Schnelldurchlauf alle zur Auswahl stehenden Werte zu<br>durchlaufen. Kann auch zum Umschalten zwischen den Werten "JA/NEIN" oder<br>"ON/OFF" verwendet werden. |
| 9  | Escape (Beenden)                            | Wird zum Beenden eines beliebigen Menüs oder einer beliebigen Setup-Funktion verwendet.                                                                                                    |
| 10 | Enter (Eingabe)                             | Wird zur Auswahl eines beliebigen Menüs zur Bearbeitung oder zum Speichern einer beliebigen anpassbaren Einstellung verwendet.                                                                                                    |

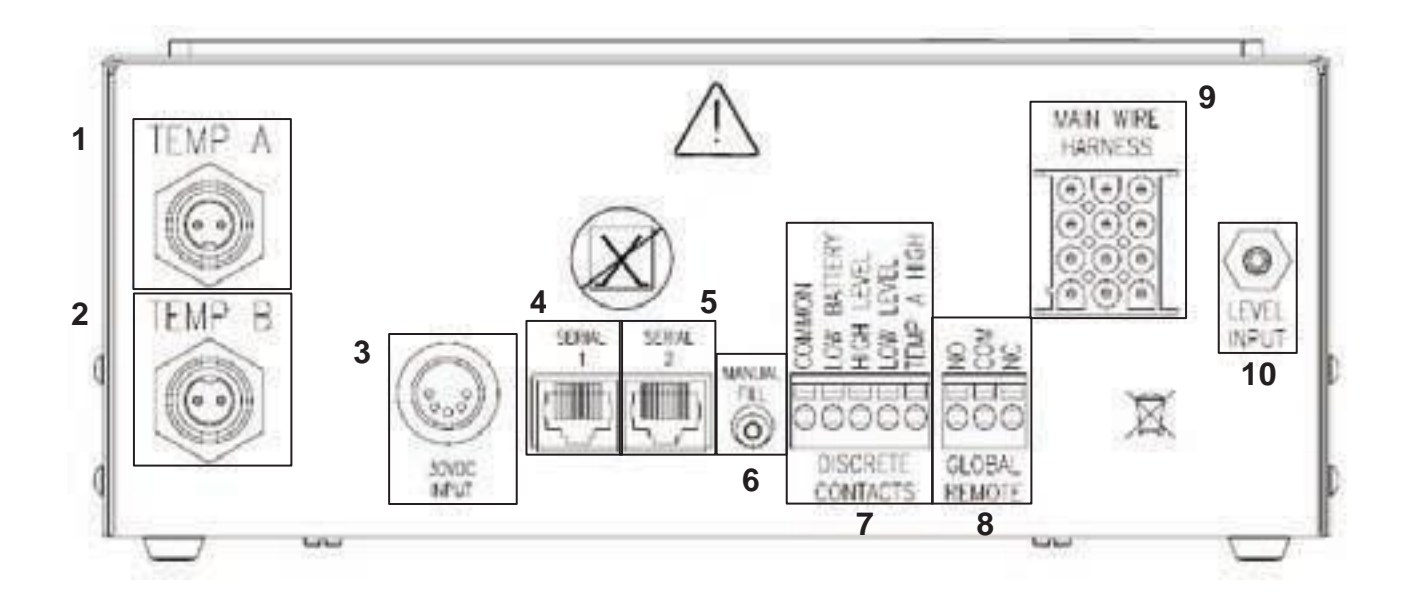

#### Tabelle 2: Funktionen des rückseitigen Panels

| rch die                                                                                                    |
|----------------------------------------------------------------------------------------------------|
| peratur A, Niedrige                                                                                                    |
| n mit jedem                                                                                                    |
| et.                                                                                                    |
| Alarmsystem                                                                                                    |
| rwendet.                                                                                                    |
| etventile, den                                                                                                    |
|                                                                                                    |
| hilfe eines                                                                                                    |
| ie Verbindung zur                                                                                                    |
| rbindung handelt es                                                                                                    |
| m (1/8").                                                                                                    |
| rch die<br>peratur A, Niedr<br>n mit jedem<br>t.<br>Alarmsystem<br>rwendet.<br>etventile, den<br>hilfe eines<br>ie Verbindung zu<br>erbindung handel<br>m (1/8"). |

Schließen Sie den Transferschlauch (im Lieferumfang des Freezers enthalten) von einem LN2-Versorgungstank zum Füllanschluss hinten am Freezer an. Der optimale Druck des Versorgungstanks beträgt 22 bis 35 psi (1,5 bis 2,4 bar). Der Gasanschlussbausatz hat zwar eine 50 psi (3,45 bar)-Druckentlastungsvorrichtung, aber es wird empfohlen, dass der Druck des Versorgungstanks unter 35 psi (2,4 bar) gehalten wird, um die LN2-Flash-Off-Rate während des Füllens zu reduzieren und die Lebensdauer des Tieftemperaturventils zu verlängern. Sie können die Versorgungsleitung auch isolieren, um den LN2-Transferverlust auf ein Minimum zu reduzieren. Nachdem Sie den Transferschlauch fest am Freezer und am Versorgungstank angeschlossen haben, stellen Sie sicher, dass alle Anschlüsse leckfrei sind, indem Sie das Ventil des LN2-Speichertanks öffnen und an jeder Schweißverbindung eine Wasser-Seifen-Lösung anbringen. Es dürfen sich an keinem der Schweißverbindungen Blasen bilden. Danach wischen Sie alle verbleibenden Reste der Wasser-Seifen-Lösung ab. Bevor der Transferschlauch entfernt wird, muss sichergestellt werden, dass das Ventil am LN2-Versorgungstank geschlossen ist. Lockern Sie die Verbindung des Transferschlauchs langsam und vorsichtig, um allen restlichen Druck im Schlauch zu entlüften, bevor Sie den Schlauch ganz abnehmen.

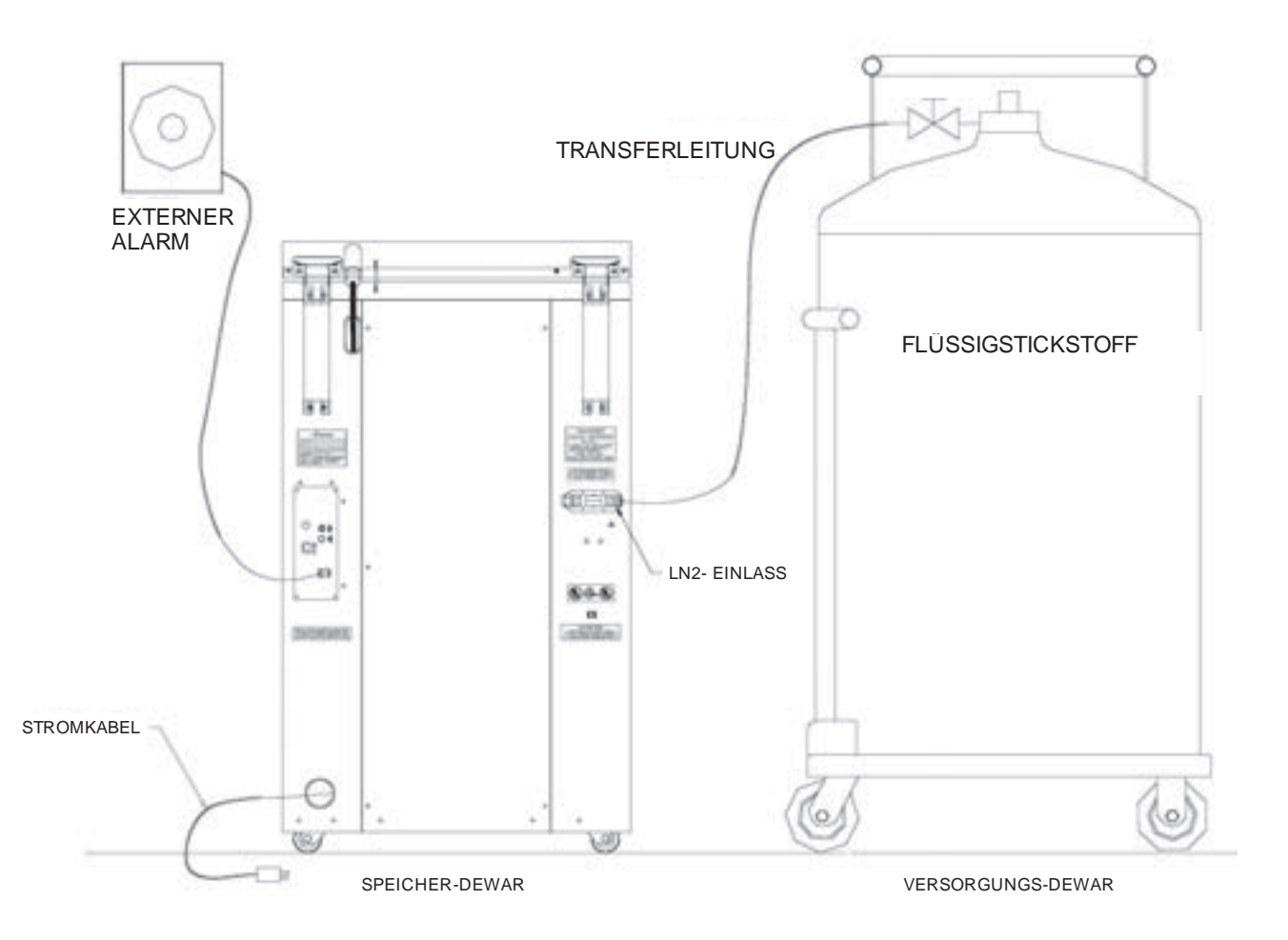

Im folgenden Abschnitt wird beschrieben, wie die Temperaturalarmeinstellungen angepasst werden. Bei der nachfolgend beschriebenen Verfahrensweise kann der Benutzer die Stufe jederzeit beenden, indem der "Escape"-Knopf so oft betätigt wird, bis die Anzeige wieder in den Anzeigemodus "monitor" gewechselt ist. Wird 30 Sekunden lang keine weitere Aktion durchgeführt, wechselt der Regler automatisch wieder in den Anzeigemodus "monitor".

HINWEIS: Zum Anpassen der Temperatureinstellungen ist Sicherheitsstufe 2 oder höher erforderlich (zu Einzelheiten siehe "Einrichten von Passwort- und Sicherheitseinstellungen").

Drücken Sie die "ESC"-Taste, wenn Sie einen Menübildschirm schließen und in ein vorheriges Menü zurückwechseln möchten.

#### 1. DRÜCKEN SIE "SETUP"

Der Regler fordert zur Passworteingabe auf. Verwenden Sie die " $\blacktriangle$  /  $\blacktriangledown$ "-Tasten, um die gewünschte Zahl zu erreichen. Drücken Sie "Enter", um den Cursor an die nächste Position im Passwort zu setzen.

Hohe Benutzerstufe Verwendung von ▲ / ▼ zur Passworteingabe erforderlich 0000

#### Drücken Sie Enter für Temperaturmenüs Oder drücken Sie Setup für Nächstes Menü

Drücken Sie Enter für Menü Temp A Oder drücken Sie Setup für Nächstes Menü

Temp A Aktiviert Verwenden Sie ▲ / ▼ zur Regulierung Drücken Sie Enter, umzu speichem

Temp A Hohe Alamstufe Vewenden Sie ▲ / ▼ zur Regulierung Drücken Sie Enter, umzu speichem -110.0°C

Temp A Nedrige Alarmstufe Verwenden Sie ▲ / ▼ zur Regulierung Drücken Sie Enter, umzu speichem -200.0°C

#### 2. DRÜCKEN SIE "ENTER"

Auf der Anzeige wird "Temperaturmenüs" angezeigt.

#### 3. DRÜCKEN SIE "ENTER"

Auf der Anzeige wird "Menü Temp A" angezeigt. HINWEIS: Um die Einstellungen für Temp B anzupassen, drücken Sie "Setup" anstatt "Enter".

#### 4. DRÜCKEN SIE "ENTER"

Auf der Anzeige wird "Temp A Aktiviert" angezeigt. HINWEIS: Messfühler A kann nun deaktiviert werden, indem die " $\blacktriangle$  /  $\checkmark$ "-Tasten betätigt werden. Drücken Sie "Enter", um die Einstellungen zu speichern.

#### 5. DRÜCKEN SIE "SETUP"

Bis auf der Anzeige "Temp A Hohe Alarmstufe" angezeigt wird. Verwenden Sie die "▲ // ▼"-Tasten, um die Temperatur zu regulieren. Halten Sie einen der beiden Knöpfe gedrückt, um einen Schnelldurchlauf auszuführen. Drücken Sie "Enter", um die Einstellungen zu speichern.

#### 6. DRÜCKEN SIE "SETUP"

Auf der Anzeige wird "Temp A Niedrige Alarmstufe" angezeigt. Verwenden Sie die "▲ // ▼"-Tasten, um die Temperatur zu regulieren. Halten Sie einen der beiden Knöpfe gedrückt, um einen Schnelldurchlauf auszuführen. Drücken Sie "Enter", um die Einstellungen zu speichern. Im folgenden Abschnitt wird beschrieben, wie die Einstellungen bezüglich des Flüssigstickfüllstandes und die Alarmeinstellungen für einen zu hohen/zu niedrigen Füllstand angepasst werden können. HINWEIS: Zur Bestimmung der Füllstands- und Füllstandsalarmeinstellungen ist Sicherheitsstufe 2 oder höher erforderlich (zu Einzelheiten siehe "Einrichten von Passwort- und Sicherheitseinstellungen").

HINWEIS: Drücken Sie die "ESC"-Taste, wenn Sie einen Menübildschirm schließen und in ein vorheriges Menü zurückwechseln möchten.

#### ALARMEINSTELLUNG: ZU HOHER FÜLLSTAND

#### 1. DRÜCKEN SIE "SETUP"

Der Regler fordert zur Passworteingabe auf. Verwenden Sie die "▲ / ▼"-Tasten, um die gewünschte Zahl zu erreichen. Drücken Sie "Enter", um den Cursor an die nächste Position im Passwort zu setzen.

#### 2. DRÜCKEN SIE "SETUP"

Bis auf der Anzeige "Füllstandmenüs" angezeigt wird.

#### 3. DRÜCKEN SIE "ENTER"

Auf der Anzeige wird "Alarm Hohe Stufe" angezeigt. Verwenden Sie die "▲ / ▼"-Tasten, um die Einstellung anzupassen. Drücken Sie "Enter", um die Einstellungen zu speichern. Die Füllstandseinstellungen können auf keinen geringeren Wert als 14 mm (0,5 Zoll) festgelegt werden. Höhere Benutzerstufe Verwendungvon▲ / ▼ zur Passworteingabe erforderlich 0000

Drücken Sie Enter für Füllstandmenüs Oder drücken Sie Setup für Nächstes Menü

Alarm Hohe Stufe 8,0 in Verwenden Sie ▲ / ▼ a.r Regulierung Drücken Sie Enter, umzu speichen

Wird 30 Sekunden lang keine weitere Einstellung vorgenommen, wechselt die TEC 3000 wieder in den Anzeigemodus "monitor". Es gelten jetzt die neuen Einstellungen.

#### EINSTELLUNG: HOCHFÜLLPUNKT

#### 1. DRÜCKEN SIE "SETUP"

Der Regler fordert zur Passworteingabe auf. Verwenden Sie die "▲ / ▼"-Tasten, um die gewünschte Zahl zu erreichen. Drücken Sie "Enter", um den Cursor an die nächste Position im Passwort zu setzen.

#### 2. DRÜCKEN SIE "SETUP"

Bis auf der Anzeige "Füllstandmenüs" angezeigt wird.

#### 3. DRÜCKEN SIE "ENTER"

Auf der Anzeige wird "Alarm Hohe Stufe" angezeigt.

#### 4. DRÜCKEN SIE "SETUP"

Auf der Anzeige wird "Sollwert Hohe Stufe" angezeigt. Verwenden Sie die " / V"-Tasten, um die Einstellung anzupassen. Drücken Sie "Enter", um die Einstellungen zu speichern.

Höhere Benutzerstufe Verwendung von ▲ / ▼ zur Passworteingabe erforderlich 0000

Drücken Sie Enter für Füllstandmenüs Oder drücken Sie Setup für Nächstes Menü

Alarm Hohe Stufe 8,0 in Verwenden Sie ▲ / ▼ zur Regulierung Drücken Sie Enter, umzu speichern

SollwertHoheStufe 7,0in Verwenden Sie ▲ / ▼ zur Regulierung Drücken Sie Enter, umzu speichem

Wird 30 Sekunden lang keine weitere Einstellung vorgenommen, wechselt die TEC 3000 wieder in den Anzeigemodus "monitor". Es gelten jetzt die neuen Einstellungen.

## Einstellung der Füllpunkte und Füllstandsalarme

HINWEIS: Drücken Sie die "ESC"-Taste, wenn Sie einen Menübildschirm schließen und in ein vorheriges Menü zurückwechseln möchten.

#### EINSTELLUNG: NIEDRIGFÜLLPUNKT

#### 1. DRÜCKEN SIE "SETUP"

Der Regler fordert zur Passworteingabe auf. Verwenden Sie die " $\blacktriangle$  /  $\checkmark$ "-Pfeiltasten, um die jeweilige Zahl zu erreichen. Drücken Sie "Enter", um den Cursor an die nächste Position im Passwort zu setzen.

#### 2. DRÜCKEN SIE "SETUP"

Bis auf der Anzeige "Füllstandmenüs" angezeigt wird.

#### 3. DRÜCKEN SIE "ENTER"

Auf der Anzeige wird "Alarm Hohe Stufe" angezeigt.

#### 4. DRÜCKEN SIE "SETUP"

Bis auf der Anzeige "Sollwert Niedrige Stufe" angezeigt wird. Verwenden Sie die "▲ / ▼"-Tasten, um die Einstellung anzupassen. Drücken Sie "Enter", um die Einstellungen zu speichern. Höhere Benutzerstufe Verwendung von ▲ / ▼ zur Passworteingabe erforderlich 0000

Drücken Sie Enter für Füllstandmenüs Oder drücken Sie Setup für Nächstes Menü

Alarm Hohe Stufe 8,0 in Verwenden Sie ▲ / ▼ zur Regulierung Drücken Sie Enter, umzu speichern

Sollwert Niedrige Stufe 5,0 in Verwenden Sie ▲ / ▼ zur Regulierung Drücken Sie Enter, umzu speichern

Wird 30 Sekunden lang keine weitere Einstellung vorgenommen, wechselt die TEC 3000 wieder in den Anzeigemodus "monitor". Es gelten jetzt die neuen Einstellungen.

#### ALARMEINSTELLUNG: ZU NIEDRIGER FÜLLSTAND

#### 1. DRÜCKEN SIE "SETUP"

Der Regler fordert zur Passworteingabe auf. Verwenden Sie die " $\blacktriangle$  /  $\checkmark$ "-Tasten, um die gewünschte Zahl zu erreichen. Drücken Sie "Enter", um den Cursor an die nächste Position im Passwort zu setzen.

#### 2. DRÜCKEN SIE "SETUP"

Bis auf der Anzeige "Füllstandmenüs" angezeigt wird.

#### 3. DRÜCKEN SIE "ENTER"

Auf der Anzeige wird "Alarm Hohe Stufe" angezeigt.

#### 4. DRÜCKEN SIE "SETUP"

Bis auf der Anzeige "Alarm Niedrige Stufe" angezeigt wird. Verwenden Sie die "▲ / ▼"-Tasten, um die Einstellung anzupassen. Drücken Sie "Enter", um die Einstellungen zu speichern. Höhere Benutzerstufe Verwendung von ▲ / ▼ zur Passworteingabe erforderlich 0000

Drücken Sie Enter für Füllstandmenüs Oder drücken Sie Setup für Nächstes Menü

Alarm Hohe Stufe 8,0 in Verwenden Sie ▲ / ▼ zur Regulierung Drücken Sie Enter, umzu speichern

Alarm Nedrige Stufe 4.0 in

Verwenden Sie ▲ / ▼ zur Regulierung Drücken Sie Enter, umzu speichem

## Definieren der Anzeige- und Ausgabeeinstellungen

Die mittels TEC 3000 angezeigten Maßeinheiten können gemäß den Bedürfnissen des jeweiligen Benutzers angepasst werden. Temperaturmaßeinheiten können in Kelvin (°K), Celsius (°C) oder Fahrenheit (°F) angezeigt werden. Die Menge des Flüssigstickstoffs im Freezer kann in Zoll (in), Millimeter (mm). Darüber hinaus kann die Menge des vom Freezer verbrauchten Flüssigstickstoffs (Flüssigkeitsverbrauch) auf der Anzeige angezeigt werden.

HINWEIS: Zum Definieren der Anzeige- und Ausgabeeinstellungen ist Sicherheitsstufe 1 oder höher erforderlich (zu Einzelheiten siehe "Einrichten von Passwort- und Sicherheitseinstellungen").

1. DRÜCKEN SIE "SETUP"

Der Regler fordert zur Passworteingabe auf. Verwenden Sie die "▲ / ▼"-Tasten, um die gewünschte Zahl zu erreichen. Drücken Sie "Enter", um den Cursor an die nächste Position im Passwort zu setzen. Höhere Benutzerstufe Verwendung von ▲ / ▼ zur Passworteingabe erforderlich 0000

Drücken Sie Enter für Anzeige und Ausgabe Oder drücken Sie Setup für Nächstes Menü

3. DRÜCKEN SIE "ENTER"

2. DRÜCKEN SIE "SETUP"

Auf der Anzeige wird "Temperatureinheiten" angezeigt. Verwenden Sie die "▲ / ▼"-Tasten, um von °C (Celsius), zu °F (Fahrenheit) oder °K (Kelvin) umzuschalten. Drücken Sie "Enter", um die Einstellungen zu speichern.

Bis auf der Anzeige "Anzeige und Ausgabe" angezeigt wird.

4. DRÜCKEN SIE "SETUP"

Auf der Anzeige wird "Stufeneinheiten" angezeigt. Verwenden Sie die "▲ / ▼"-Tasten, um von "in" (inches, entspricht Zoll) zu "mm" (Millimeter) umzuschalten. Drücken Sie "Enter", um die Einstellungen zu speichern.

5. DRÜCKEN SIE "SETUP"

Auf der Anzeige wird "Anzeige Flüssigkeitsverbrauch" angezeigt. Verwenden Sie die "▲ / ▼"-Tasten, um "JA" oder "NEIN" auszuwählen. Drücken Sie "Enter", um die Einstellungen zu speichern. Temperatureinheiten

°C Verwenden Sie ▲ / ▼ zur Regulierung Drücken Sie Enter, umzu speichern

Stufeneinheiten In Verwenden Sie ▲ / ▼ zur Regulierung Drücken Sie Enter, umzu speichern

Wird 30 Sekunden lang keine weitere Einstellung vorgenommen, wechselt die TEC 3000 wieder in den Anzeigemodus "monitor". Es gelten jetzt die neuen Einstellungen.

## Kalibrierung von Temperaturmessfühlern

Jeder zusammen mit TEC 3000 verwendete Temperatursensormessfühler (A und B) wurde bei der Fertigung mit der "Low Temperature Range"-Methode kalibriert. Mithilfe dieser Kalibrierungsmethode werden in einer Höhe von 305 bis 457 Metern (1000 bis 1500 Fuß) über Meereshöhe maximale Abweichungen von nur +/-1°C (+/-1.8°F) gewährleistet. Eine weitere Kalibrierung erübrigt sich, es sei denn sie wird vom Endverbraucher gewünscht. Genauere Informationen zu Kalibrierungsmethoden und -verfahrensweisen sind dem TEC 3000-Handbuch zu entnehmen.

## Einrichten von Passwort- und Sicherheitseinstellungen

TEC 3000 kann bis zu 10 verschiedene Passwörter speichern. Jedem Passwort kann eine eigene Sicherheitsstufe von Stufe 1 bis Stufe 4 zugewiesen werden. Tabelle 3 unten zeigt, welche Einstellungen auf welcher Sicherheitsstufe geändert werden können. Sicherheitsstufe 4 ist für die Anpassung des Passworts erforderlich. Das Standardpasswort (oder "globale" Passwort) für TEC 3000 ist "3456". Alle Parameter können mithilfe dieses Passwortes angepasst werden. Alle Passwörter und Sicherheitseinstellungen aufzeichnen und an einem sicheren Ort speichern. HINWEIS: MVE empfiehlt die Änderung des globalen Passworts, da dieses Passwort allen Einheiten zugewiesen wurde. Sollten Sie das globale Passwort vergessen haben, setzen Sie sich mit dem Kundendienst von MVE in Verbindung, um Einzelheiten darüber zu erfahren, wie Passwörter zurückzusetzen sind.

| Tabelle 3: | Sicherheitsstufen | und | Definitionen |
|------------|-------------------|-----|--------------|
|            |                   |     |              |

| FUNKTION                            | STUFE 1 | STUFE 2 | <b>STUFE 3</b> | STUFE 4 |
|-------------------------------------|---------|---------|----------------|---------|
| Füllung Start                       | Х       | Х       | Х              | Х       |
| Füllung Stop                        | Х       | Х       | Х              | Х       |
| Alarm Mute-Einstellung              | Х       | Х       | Х              | Х       |
| Änderung der Anzeigeeinheiten       | Х       | Х       | Х              | Х       |
| Temperatureinstellungen             |         | Х       | Х              | Х       |
| Stufeneinstellungen                 |         | Х       | Х              | Х       |
| Zeit/Datum                          |         | Х       | Х              | Х       |
| Kalibrierung der Messfühler         |         | Х       | Х              | Х       |
| Änderung der Spracheinstellungen    |         | Х       | Х              | Х       |
| Bypass-Einstellungen für N2-Warmgas |         | Х       | Х              | Х       |
| OFAF-Einstellung                    |         |         | Х              | Х       |
| Kommunikationseinstellungen         |         |         | Х              | Х       |
| Programmierung                      |         |         | Х              | Х       |
| Passworteinstellungen               |         |         |                | Х       |

#### 1. DRÜCKEN SIE "SETUP"

Der Regler fordert zur Passworteingabe auf. Verwenden Sie die "▲ / ▼"-Tasten, um die gewünschte Zahl zu erreichen. Wenn Sie Passwörter erstmalig einrichten, verwenden Sie das Standardpasswort "3456". Drücken Sie "Enter", um den Cursor an die nächste Position im Passwort zu setzen.

#### 2. DRÜCKEN SIE "ENTER"

Auf der Anzeige wird "Temperaturmenüs" angezeigt.

#### 3. DRÜCKEN SIE "SETUP"

Bis auf der Anzeige "Passwortmenüs" angezeigt wird.

#### 4. DRÜCKEN SIE "ENTER"

Auf der Anzeige wird "Drücken Sie Enter zur Änderung des globalen Passworts oder drücken Sie Setup für Weiter" angezeigt.

Höhere Benutzerstufe Verwendung von ▲ / ▼ zur Passworteingabe erforderlich 0000

Drücken Sie Enter für Temperaturmenüs Oder drücken Sie Setup für Nächstes Menü

Drücken Sie Enter für Passwortmenüs Oder drücken Sie Setup für Nächstes Menü

Drücken Sie Enter zur Änderung des globalen Passworts oder drücken Sie Setup für Weiter

HINWEIS: Die Standardeinstellung für das "globale" Passwort ist "3456". Mit dem "globalen" Passwort kann man ALLE Einstellungen für TEC 3000 ändern.

## Einrichten von Passwort- und Sicherheitseinstellungen

#### 5. DRÜCKEN SIE "SETUP"

Um die gewünschte Zahl des Passworts zu erreichen.

#### 6. DRÜCKEN SIE "ENTER"

Um die gewünschte Zahl des Passworts auszuwählen.

#### 7. DRÜCKEN SIE "▲" oder "▼"

Um die entsprechende Zahl zu erreichen. Drücken Sie "Enter", um den Cursor an die nächste Position im Passwort zu setzen.

#### 8. DRÜCKEN SIE "ENTER"

Sobald das gewünschte Passwort gewählt wurde. Auf der Anzeige wird nun "Passwort Stufe X" angezeigt. Verwenden Sie die "▲ / ▼"-Tasten, um die Sicherheitsstufe anzupassen.

9. DRÜCKEN SIE "ENTER"

Auf der Anzeige wird "Neues Passwort bestätigen?" angezeigt. Verwenden Sie die "▲ / ▼"-Tasten, um "JA" oder "NO" auszuwählen. Durch die Wahl von "JA" werden das neue Passwort und die Sicherheitseinstellung gespeichert. Durch die Wahl von "NEIN" kommt es zum Abbruch aller durchgeführten Änderungen. Passwort 1 Verwenden Sie ▲ / ▼ zur Regulierung Drücken Sie Enter für Weiter XXXX

Passwort Stufe X Verwenden Sie ▲ / ▼ zur Regulierung Drücken Sie Enter für Weiter Stufe X

| Neues Passwort                      |
|-------------------------------------|
| Bestätigen?                         |
| NEIN                                |
| Verwenden Sie ▲ / ▼ zur Regulierung |

#### 10. DRÜCKEN SIE "ENTER"

Um die Einstellungen zu speichern.

Das gewählte Passwort und die Sicherheitsstufe wurden eingerichtet und gespeichert. Führen Sie die Schritte 7 - 11 aus, um weitere Passwörter und Sicherheitsstufen einzurichten, oder drücken Sie so oft "Escape", bis Sie auf den Anzeigebildschirm zurückgekehrt sind. Wird 5 Minuten lang keine weitere Aktion durchgeführt, wechselt der Regler automatisch wieder in den Anzeigemodus "monitor". Zeichnen Sie Ihre Passwörter in Tabelle 4 auf, damit Sie sie dort in Zukunft immer einsehen können.

## Alarmformen und Beschreibungen

| A 1                      | Tabelle 4: Alarmormen und Beschreibungen                                       |  |
|--------------------------|--------------------------------------------------------------------------------|--|
| Alarmanzeige             | Beschreibung                                                                   |  |
| Hohe Temp A              | Die vom Messfühler A ermittelte Temperatur liegt über der benutzerdefinierten  |  |
|                          | Einstellung für die hohe Temperatur.                                           |  |
| Hohe Temp B              | Die vom Messfühler B ermittelte Temperatur liegt über der benutzerdefinierten  |  |
|                          | Einstellung für die hohe Temperatur.                                           |  |
| Niedrige Temp A          | Die vom Messfühler A ermittelte Temperatur liegt unter der benutzerdefinierten |  |
|                          | Einstellung für die niedrige Temperatur.                                       |  |
| Niedrige Temp B          | Die vom Messfühler B ermittelte Temperatur liegt unter der benutzerdefinierten |  |
|                          | Einstellung für die niedrige Temperatur.                                       |  |
| Hohe Stufe               | Die LN2-Menge im Freezer liegt über der benutzerdefinierten Einstellung für    |  |
|                          | die hohe Stufe.                                                                |  |
| Niedrige Stufe           | Die LN2-Menge im Freezer liegt unter der benutzerdefinierten Einstellung für   |  |
|                          | die niedrige Stufe.                                                            |  |
| Warnhinweis              | Der LN2-Verbrauch hat sich verdoppelt (Einzelheiten sind dem technischen       |  |
|                          | Handbuch für TEC 3000 zu entnehmen).                                           |  |
| Alarmhinweis             | Der LN2-Verbrauch hat sich um den Faktor 5 erhöht (Einzelheiten sind dem       |  |
|                          | technischen Handbuch für TEC 3000 zu entnehmen).                               |  |
| Füllzeit                 | Die für einen Füllzyklus benötigte Zeitdauer überschreitet die                 |  |
|                          | benutzerdefinierte Einstellung für die Füllzeit.                               |  |
| Bypass-Zeit              | Die für einen Bypasszyklus benötigte Zeitdauer überschreitet die               |  |
|                          | benutzerdefinierte Einstellung für die Bypass-Zeit.                            |  |
| Kalibrierung Temp A      | Die Temperatur von Messfühler A liegt unter dem absoluten Nullwert.            |  |
| Kalibrierung Temp B      | Die Temperatur von Messfühler B liegt unter dem absoluten Nullwert.            |  |
| Bypass-Kalibrierung      | Die Temperatur des Bypass-Messfühlers liegt unter dem absoluten Nullwert.      |  |
| Niedriger Batteriestatus | Die Voltzahl der Stützbatterien ist unter 21 Volt gesunken.                    |  |
| Spannungsausfall         | Die Hauptstromversorgung ist mindestens 60 Minuten lang ausgefallen.           |  |
| Verschluss geöffnet      | Der Verschluss des Freezers war länger geöffnet als durch die Benutzervorgabe  |  |
|                          | vorgesehen.                                                                    |  |
| Keine Kommunikation      | Zwischen dem Regler und der Anzeige ist keine Kommunikation mehr               |  |
|                          | möglich.                                                                       |  |

Tabelle 4: Alarmformen und Beschreibungen

### Falls ein Alarm auftritt, rufen Sie bitte den autorisierten MVE-Vertreter oder technischen Kundendienst.

#### Kundendienst/Technischer Kundendienst

MVE Biological Solutions - Americas +1-844-683-2796 1-844-MVE-CRYO customerservice.usa@mvebio.com breeders.cs@mvebio.com

MVE Tech Service tech service@mvebio.com

MVE Biological Solutions -EMEA +44 7718 488236 customerservice.europe@mvebio.com breeders.europe@mvebio.com

MVE Biological Solutions - Asia Customer Services: +86 28 6572 9660 Jessy Yang - Direct: +86 28 6572 9668 China: customerservice.china@mvebio.com Asia: csasia@mvebio.com

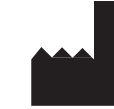

MVE Biological Solutions 3055 Torrington Drive Ball Ground, GA 30107

## Italiano Indice dei contenuti

| Identificazione prodotto                                              |    |
|-----------------------------------------------------------------------|----|
| Display / Pannello di controllo                                       | 24 |
| Pannello inferiore / collegamenti elettrici / fisici                  | 25 |
| Collegamenti idraulici dewar                                          |    |
| Regolazione delle impostazioni per l'allarme di temperatura           | 27 |
| Regolazione del livello e delle impostazioni per l'allarme di livello |    |
| Impostazione allarme di livello alto                                  |    |
| Impostazione livello alto                                             |    |
| Impostazione livello basso                                            |    |
| Impostazione allarme di livello basso                                 |    |
| Regolazione delle impostazioni display e output                       |    |
| Calibratura delle sonde di temperatura                                |    |
| Impostazioni di sicurezza e password                                  |    |
| Allarmi e definizioni                                                 |    |
| Informazioni di contatto                                              |    |

NOTA: tutti i modelli sono stati testati per la sicurezza elettrica secondo i requisiti della Classe 1 IEC 60601-1 e sono risultati conformi. I modelli selezionati sono approvati ed etichettati come dispositivi medici di classe IIa secondo l'Unione Europea, Direttiva sui dispositivi medici. La FDA statunitense non classifica questi modelli come dispositivi medici.

NOTA: l'installazione dei congelatori ad azoto liquido MVE deve essere eseguita da un distributore autorizzato MVE in conformità al Manuale tecnico TEC 3000, n. serie 13289499.

| Failure to follow MVE's best operating<br>practices, as set forth in the operating<br>manual, can result in loss of contents.                                        | Active monitoring required.         | Investigate all alarms or abnormal<br>operating conditions immediately and<br>address root causes.                                        | Contact your Distributor for<br>support.                      |
|----------------------------------------------------------------------------------------------------|-------------------------------------|----------------------------------------------------------------------------------------------------|---------------------------------------------------------------|
| Si no se siguen las prácticas operativas<br>recomendadas de MVE, como se<br>establece en el manual de operaciones,<br>podría resultar en la pérdida de<br>contenido. | Se requiere un control<br>activo.   | Investigue todas las alarmas o<br>condiciones operativas anormales de<br>inmediato y aborde las causas de<br>origen.                      | Comuniquese con su distribui-<br>dor para obtener ayuda.      |
| II mancato rispetto de∎e migliori<br>procedure operative di MVE, come<br>descritto nel Manuale di funzionamento,<br>può comportare la perdita di contenuto.          | Richiesto monitoraggio<br>attivo.   | Esaminare immediatamente tutti gli<br>allarmi o condizioni operative<br>anomale e affrontare le cause radice.                             | Contattare il distributore per<br>supporto.                   |
| Ne pas suivre les pratiques exemplaires<br>d'exploitation de MVE, conformément au<br>manuel d'utilisation, peut entraîner la<br>perte de contenu.                    | Surveillance active<br>nécessaire.  | Enquêtez immédiatement sur toutes<br>les alarmes ou les conditions<br>d'exploitation anormales, et<br>attaquez-vous aux causes profondes. | Contactez votre distributeur<br>pour obtenir de l'assistance. |
| Die Nichtbeachtung der in dieser<br>Betriebsanleitung aufgeführten<br>bewährten Praktiken von MVE kann<br>Inhaltsverluste nach sich ziehen.                          | Aktive Überwachung<br>erforderlich. | Überprüfen Sie alle Alarme und<br>ungewöhnlichen Betriebsbedingun-<br>gen unverzüglich und beheben Sie die<br>Ursache.                    | Wenden Sie sich bei Bedarf an<br>Ihren Händler.               |

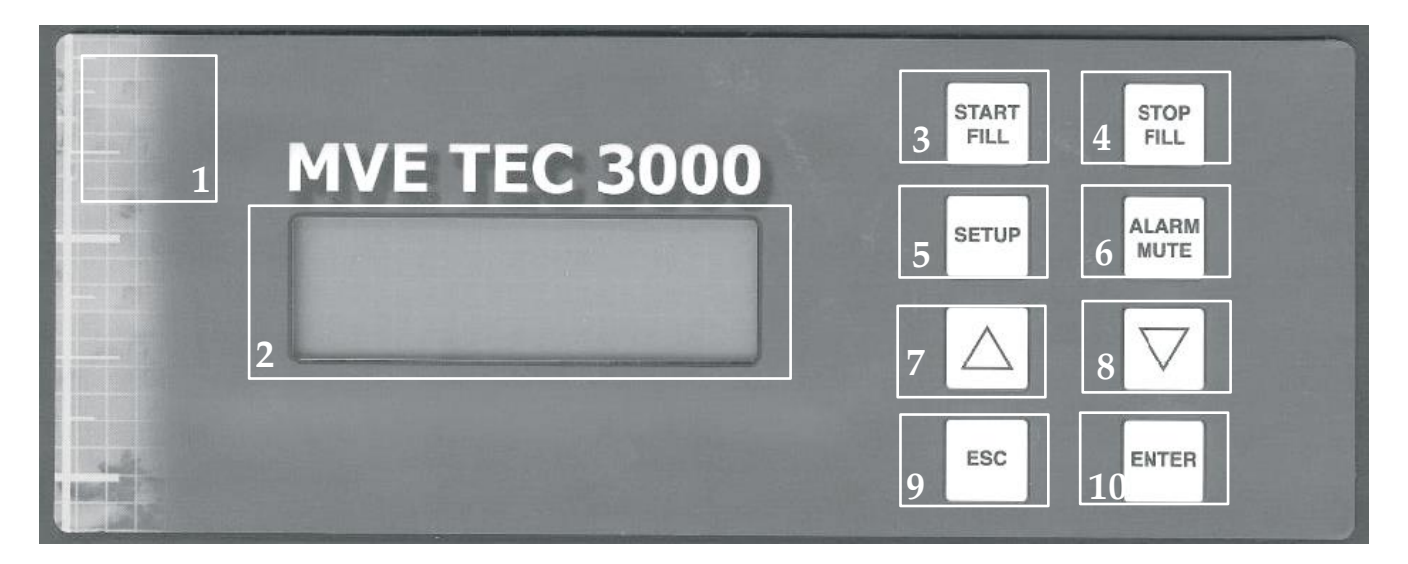

Tabella 1: Identificazione pannello frontale

| 1  | Pannello frontale                  | Il pannello frontale rappresenta l'interfaccia utente per il TEC 3000. Tutti i display e i controlli sono posizionati sul pannello frontale                                                                                                    |
|----|------------------------------------|----------------------------------------------------------------------------------------------------|
| 2  | Display                            | Un display a cristalli liquidi (LCD) da 4 x 20 mostra il valore di tutte le condizioni attuali inclusi il livello di azoto liquido e la temperatura. Il display mostra inoltre tutte le possibili condizioni di allarme attuali.                            |
| 3  | Start Fill<br>(Avvia riempimento)  | Utilizzato per riempire manualmente il freezer con l'azoto liquido. Questo pulsante può inoltre essere premuto per eliminare la "condensa" dall'area di accumulo per aumentare la visibilità.                                                               |
| 4  | Stop Fill<br>(Arresta riempimento) | Utilizzato per terminare manualmente il ciclo di riempimento. Dopo aver premuto<br>questo pulsante, l'unità non riprenderà il riempimento finché non viene raggiunta la<br>soglia livello basso, o viene premuto il pulsante "AVVIA RIEMPIMENTO".           |
| 5  | Setup (Impostazioni)               | Usato per regolare il valore di tutte le funzioni utente regolabili inclusi Livello,<br>Allarmi di livello, Allarmi di temperatura, Password ecc.                                                                                                    |
| 6  | Alarm Mute<br>(Allarme silenzioso) | Usato per silenziare il segnale acustico dell'allarme. Utilizzato anche per resettare l'allarme di chiusura in seguito alla correzione della condizione di allarme.                                                                                         |
| 7  | Freccia su                         | Usata per aumentare i valori dei numeri durante le modalità "Setup". Premere una volta per diminuire progressivamente. Tenere premuto il pulsante per scorrere rapidamente tra i valori. Può anche essere usato per passare dai valori "SÌ/NO" a "ON/OFF".  |
| 8  | Freccia giù                        | Usata per diminuire i valori dei numeri durante le modalità "Setupi". Premere una volta per diminuire progressivamente. Tenere premuto il pulsante per scorrere rapidamente tra i valori. Può anche essere usato per passare dai valori "SÌ/NO" a "ON/OFF". |
| 9  | Esc (Escape)                       | Usato per uscire da qualsiasi menu o funzione di impostazione.                                                                                                    |
| 10 | Enter (Invio)                      | Usato per selezionare qualsiasi menu per la modifica o il salvataggio di un'impostazione regolabile dall'utente.                                                                                                    |

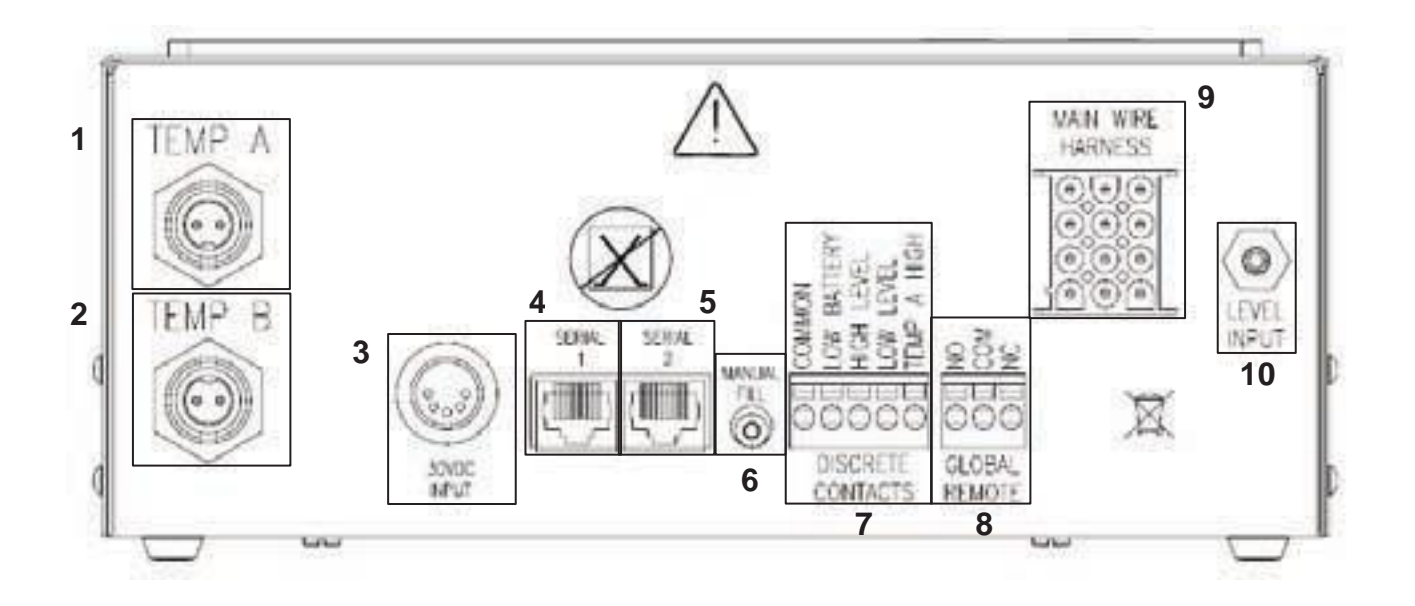

#### Tabella 2: Identificazione pannello inferiore

| 1  | Temp A                                  | Collegamento per la sonda di temperatura A.                                                                                                    |
|----|-----------------------------------------|----------------------------------------------------------------------------------------------------|
| 2  | Temp B                                  | Collegamento per la sonda di temperatura B.                                                                                                    |
| 3  | Collegamento<br>energetico              | Connessione alimentazione                                                                                                    |
| 4  | COM 1                                   | Collegamento per l'interfaccia di comunicazione RS-485.                                                                                                    |
| 5  | COM 2                                   | Collegamento ridondante per l'interfaccia di comunicazione RS-485.                                                                                                    |
| 6  | Riempimento manuale                     | Il pulsante riempimento manuale viene usato per passare al controllo manuale del software TEC 3000 e riempire manualmente il freezer.                                                                                                    |
| 7  | Collegamenti<br>allarme<br>discreto     | Questi collegamenti monitorano gli allarmi High Temp A, Low Level, Low<br>Battery, e LN2 Supply. Essi possono essere collegati a qualsiasi sistema di allarme<br>che utilizzi contatti Normally Open (NO).                                                                                                    |
| 8  | Collegamenti<br>allarme<br>globale      | Questi collegamenti monitorano TUTTI gli allarmi. Essi possono essere collegati a qualsiasi sistema di allarme che utilizzi i contatti Normally Open (NO) o Normally Closed (NC).                                                                                                    |
| 9  | Collegamento<br>cablatura<br>principale | Collegamento per la cablatura principale. Tutti i collegamenti per le valvole solenoidi, l'interruttore del coperchio, il sensore di derivazione ecc. si trovano qui.                                                                                                    |
| 10 | Collegamento<br>livello                 | Collegamento per il sistema di rilevamento del livello. Il rilevamento del livello viene effettuato tramite il sensore di pressione, situato all'interno di TEC 3000. Il tubo proveniente dalla linea di rilevamento del livello sul freezer si collega qui. La connessione avviene tramite un giunto portagomma OD da 1/8" (3.2mm) |

Collegare una linea di trasferimento (inclusa con il congelatore) dal serbatoio di rifornimento di azoto liquido (LN2) al raccordo di riempimento sul retro del congelatore. La pressione ottimale di rifornimento del serbatoio è da 22 a 35 psi (da 1,5 a 2,4 bar). Anche se il gruppo idraulico dispone di un dispositivo di limitazione della pressione da 50 psi (3,45 bar), si consiglia di pressurizzare il serbatoio di rifornimento al di sotto di 35 psi (2,4 bar) per ridurre il tasso di evaporazione istantanea (flash-off) dell'azoto liquido (LN2) durante il rifornimento e per massimizzare la durata della valvola criogenica. È possibile isolare la linea di rifornimento per minimizzare le perdite di trasferimento di azoto liquido (LN2).

Dopo aver assicurato saldamente il tubo di trasferimento al congelatore e al serbatoio di rifornimento, controllare ventuali perdite, aprendo la valvola del serbatoio di azoto liquido (LN2) e applicando una soluzione di acqua e sapone su ciascun raccordo. Non dovrebbero formarsi bolle. Al termine eliminare l'eccesso di acqua e sapone. Prima di rimuovere il tubo di trasferimento, assicurarsi che la valvola del serbatoio di rifornimento di azoto liquido (LN2) sia chiusa. Allentare il raccordo lentamente e con cautela per ventilare l'eventuale pressione residua nella linea prima di scollegare il tubo.

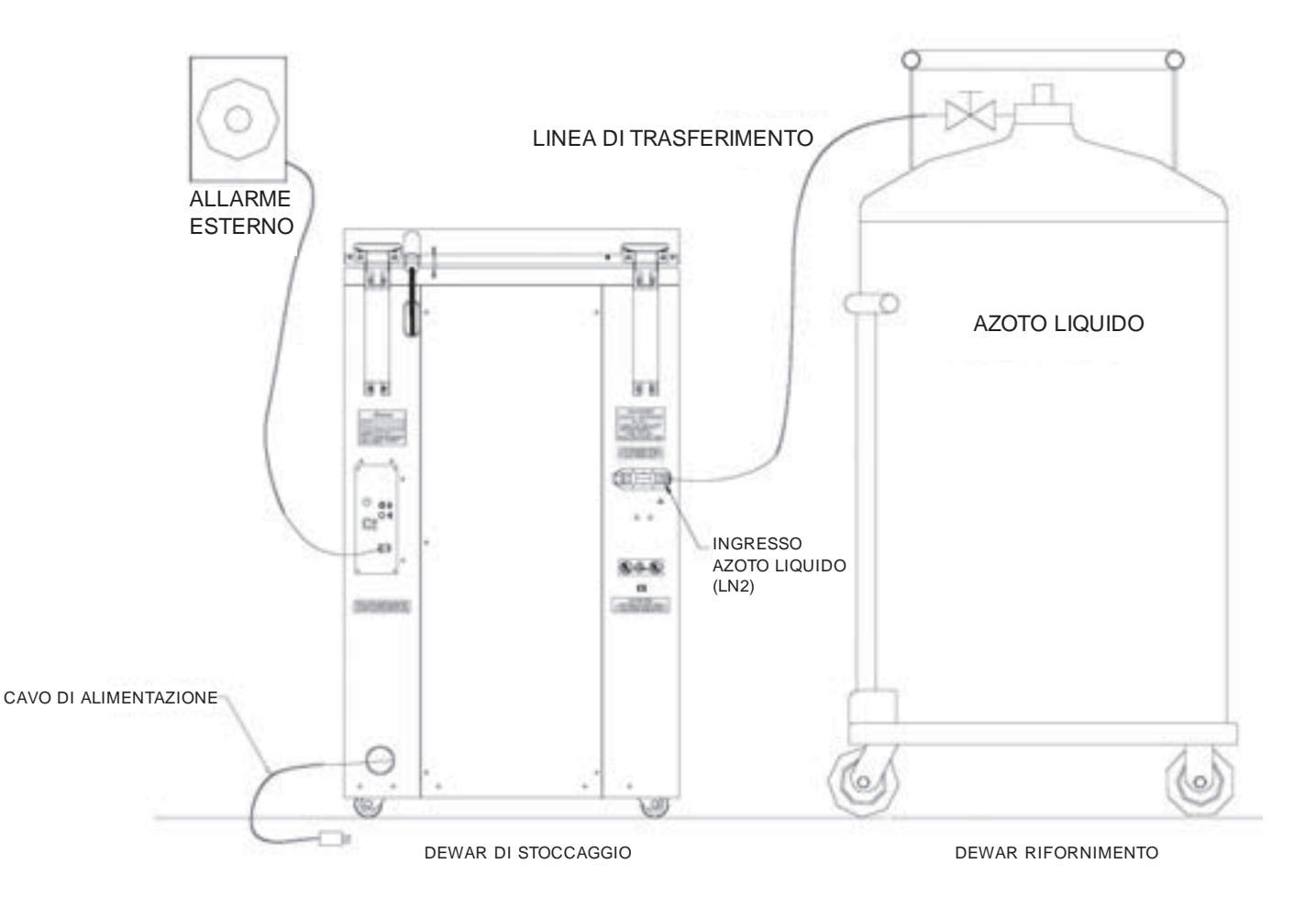

La sezione seguente descrive le modalità di regolazione delle impostazioni dell'allarme temperatura. In qualsiasi momento durante il procedimento seguente, l'utente può uscire dal livello premendo ripetutamente il pulsante "Escape", finché il display non ritorna alla modalità di visualizzazione "monitor". Dopo 30 secondi di inattività, il controller ritornerà automaticamente alla modalità di visualizzazione "monitor".

NOTA: E' necessario un livello di sicurezza 2 o superiore per modificare le impostazioni della temperatura (vedere la sezione "Impostazioni di sicurezza e password" per dettagli).

Per uscire da una qualsiasi schermata del menu e tornare al menu precedente, premere il tasto "ESC".

#### 1. PREMERE "SETUP"

Il controller richiederà una password. Utilizzare i tasti "▲ / ▼" per scorrere fino al numero corretto. Premere "Enter" per spostare il cursore alla posizione successiva della password. Livello utente alto E'necessario utilizzare ▲ / ▼ per inserire la password 0000

Premere Enter per accedere ai menu Temperatura o premere Setup per passare al menu successivo

Premere Enter per accedere al menu Temp A o premere Setup per passare al menu successivo

Temp A Attivato Utilizzare ▲ / ▼ per regolare Premere Enter per salvare

Allarme Temp A alta Utilizzare ▲ / ▼ per regolare Premere Enter per salvare -110,0°C

Allarme Temp A bassa Utilizzare ▲ / ▼ per regolare Premere Enter per salvare -200.0°C

#### 2. **PREMERE "ENTER"**

Il display visualizzerà "menu Temperatura".

#### 3. PREMERE "ENTER"

Il display visualizzerà "menu Temp A". NOTA: Per regolare le impostazioni Temp B, premere "Setup" invece di "Enter".

#### 4. PREMERE "ENTER"

Il display visualizzerà il messaggio "Temp A Attivato". NOTA: La sonda A potrà ora essere disattivata premendo i tasti ▲ / ▼". Premere "Enter" per salvare le impostazioni.

#### 5. PREMERE "SETUP"

Il display dell'unità visualizzerà il messaggio "Temp A alta". Utilizzare i tasti "▲ / ▼" per regolare la temperatura. Tenere premuti entrambi i pulsanti per scorrere velocemente. Premere "Enter" per salvare le impostazioni.

#### 6. PREMERE "SETUP"

Il display visualizzerà il messaggio "Temp A bassa". Utilizzare i tasti "▲ / ▼" per regolare la temperatura. Tenere premuti entrambi i pulsanti per scorrere velocemente. Premere "Enter" per salvare le impostazioni

Dopo aver terminato tutte le regolazioni, a spettare 30 secondi; il TEC 3000 tornerà alla schermata principale indicando che le nuove impostazioni sono effettive.

La sezione seguente descrive le modalità di regolazione delle impostazioni del livello di azoto liquido e degli allarmi di livello alto/basso. NOTA: E' necessario un livello di sicurezza 2 o superiore per modificare le impostazioni Livello e Allarme livello (vedere la sezione "Impostazioni di sicurezza e password" per dettagli).

NOTA: Per uscire da una qualsiasi schermata del menu e tornare al menu precedente, premere il tasto "ESC".

#### IMPOSTAZIONE ALLARME LIVELLO ALTO:

#### 1. PREMERE "SETUP"

Il controller richiederà una password. Utilizzare i tasti " $\blacktriangle$  /  $\blacktriangledown$ " per scorrere fino al numero corretto. Premere "Enter" per spostare il cursore alla posizione successiva della password.

#### 2. PREMERE "SETUP"

finché il display non visualizza "menu Livello liquido".

Livello utente più alto E' necessario utilizzare ▲ / ▼ per insetire la password 0000

Premere Enter per accedere ai menu Livello liquido o premere Setup per passare al menu successivo

#### 3. **PREMERE "ENTER"**

Il display visualizzerà il messaggio "Allarme livello alto". Utilizzare i tasti "▲ / ▼" per modificare l'impostazione. Premere "Enter" per salvare le impostazioni. NOTA: Non è possibile regolare le impostazioni di livello in misure minori di ,5 pollici (14 mm) di distanza tra di loro.

Allarme livello alto 8,0 in Utilizzare ▲ / ▼ per regolare Premere Enter per salvare

Dopo aver terminato tutte le regolazioni, aspettare 30 secondi; il TEC 3000 tornerà alla schermata principale indicando che le nuove impostazioni sono effettive.

#### IMPOSTAZIONE LIVELLO ALTO:

#### 1. PREMERE "SETUP"

Il controller richiederà una password. Utilizzare i tasti "▲ / ▼" per scorrere fino al numero corretto. Premere "Enter" per spostare il cursore alla posizione successiva della password.

#### 2. PREMERE "SETUP"

finché il display non visualizza "menu Livello liquido".

#### 3. PREMERE "ENTER"

Il display visualizzerà il messaggio "Allarme livello alto".

#### 4. PREMERE "SETUP"

Il display visualizzerà il messaggio "Setpoint livello alto". Utilizzare i tasti "▲ / ▼" per modificare l'impostazione. Premere "Enter" per salvare le impostazioni. Livello utente più alto E'necessario utilizzare ▲ / ▼ per inseire la password 0000 Premere Enter per accedere ai menu Livello liquido o premere Setup per passare al menu successivo Allarme livello alto 8,0 in Utilizzare ▲ / ▼ per regolare Premere Enter per salvare

Setpoint livello alto 7,0 ln Utilizzare ▲ / ▼ per regolare Premere Enter per salvare

Dopo aver terminato tutte le regolazioni, aspettare 30 secondi; il TEC 3000 tornerà alla schermata principale indicando che le nuove impostazioni sono effettive.

## Regolazione delle impostazioni Livello e Allarme livello

NOTA: Per uscire da una qualsiasi schermata del menu e tornare al menu precedente, premere il tasto "ESC".

#### IMPOSTAZIONE LIVELLO BASSO

#### 1. PREMERE "SETUP"

2. PREMERE "SETUP"

Il controller richiederà una password. Utilizzare i tasti "▲ / ▼" per scorrere fino al numero corretto. Premere "Enter" per spostare il cursore alla posizione successiva della password.

finché il display non visualizza "menu Livello liquido".

Il display mostrerà la scritta "Allarme livello alto".

Livello utente più alto E' necessario utilizzare ▲ / ▼ per inserire la password 0000

Premere Enter per accedere ai menu Livello liquido o premere Setup per passare al menu successivo

Allarme livello alto 8,0 ln Utilizzare ▲ / ▼ per regolare Premere Enter per salvare

#### 4. **PREMERE "SETUP"**

3. PREMERE "ENTER"

finché il display non visualizza "Setpoint livello basso". Usare i tasti "▲ / ▼" per modificare l'impostazione. Premere "Enter" per salvare le impostazioni. Setpoint livello basso 5,0 in Utilizzare ▲ / ▼ per regolare Premere Enter per salvare

Dopo aver terminato tutte le regolazioni, a spettare 30 secondi; il TEC 3000 tornerà alla schermata principale indicando che le nuove impostazioni sono effettive.

#### IMPOSTAZIONE ALLARME LIVELLO BASSO:

#### 1. PREMERE "SETUP"

Il controller richiederà una password. Usare i tasti " $\blacktriangle$  /  $\blacktriangledown$ " per scorrere fino al numero corretto. Premere "Enter" per spostare il cursore alla posizione successiva della password.

#### 2. PREMERE "SETUP"

finché il display non visualizza "menu Livello liquido".

Livello utente più alto E' necessario utilizzare ▲ / ▼ per inserire la password 0000

Premere Enter per accedere ai menu Livello liquido o premere Setup per passare al menu successivo

Allarme livello alto 8,0 in Utilizzare ▲ / ▼ per regolare Premere Enter per salvare

#### 3. PREMERE "ENTER"

Il display visualizzerà il messaggio "Allarme livello alto".

#### 4. PREMERE "SETUP"

finché il display non visualizza "Allarme livello basso". Utilizzare i tasti "▲ / ▼" per modificare l'impostazione. Premere "Enter" per salvare le impostazioni. Allarme livello basso 4,0 in Utilizzare ▲ / ▼ per regolare Premere Enter per salvare

## Regolazione delle impostazioni Display e Output

Le unità di misura visualizzate da TEC 3000 possono essere modificate a seconda delle necessità dell'utente. La misurazione della temperatura può essere visualizzata in gradi Kelvin (°K), gradi Celsius (°C), o gradi Fahrenheit (°F). La quantità di azoto liquido nel freezer può essere visualizzata in pollici (in), millimetri (mm). Inoltre, sul display viene visualizzata la quantità di azoto liquido consumata dal freezer (consumo di liquido).

NOTA: E' necessario un livello di sicurezza 1 per modificare le impostazioni display e output (vedere la sezione "Impostazioni di sicurezza e password" per dettagli).

#### 1. PREMERE "SETUP"

Il controller richiederà una password. Usare i tasti "▲ / ▼" per scorrere fino al numero corretto. Premere "Enter" per spostare il cursore alla posizione successiva della password.

2. PREMERE "SETUP"

finché il display non visualizza "Display e Output".

#### 3. PREMERE "ENTER"

Il display visualizzerà il messaggio "Unità temperatura". Usare i tasti "▲ / ▼" per spostarsi tra °C (Celsius), °F (Fahrenheit), o °K (Kelvin). Premere "Enter" per salvare le impostazioni.

#### 4. PREMERE "SETUP"

Il display visualizzerà il messaggio "Unità livello". Usare i tasti "▲ / ▼" per spostarsi tra "in" (pollici) o "mm" (millimetri). Premere "Enter" per salvare le impostazioni.

5. PREMERE "SETUP"

Il display visualizzerà il messaggio "Visualizza consumo liquido". Usare i tasti "▲ / ▼" per selezionare "SÌ" o "NO". Premere "Enter" per salvare le impostazioni. Livello utente più alto E'necessario utilizzare ▲ / ▼ per inserire la password 0000

Premere Enter per accedere al menu Display e Output o premere Setup per passare al menu successivo

Unità temperatura °C Utilizzare ▲ / ▼ per regolare Premere Enter per salvare

Unità livello In Utilizzare ▲ / ▼ per regolare Premere Enter per salvare

Dopo aver terminato tutte le regolazioni, aspettare 30 secondi; il TEC 3000 tornerà alla schermata principale indicando che le nuove impostazioni sono effettive.

## Calibratura delle sonde di temperatura

Entrambe le sonde di rilevamento della temperatura (A e B) usate con il TEC 3000 sono state calibrate in fabbrica, utilizzando il metodo "Intervallo di temperatura bassa". Questo metodo di calibratura fornisce un livello di accuratezza di +/-1.8°F (+/-1°C) quando viene utilizzato ad un altitudine tra i 1000 e i 1500 piedi. (da 305m a 457m). Non è necessaria un'ulteriore calibratura escluso ove richiesto dall'utente finale. Si prega di fare riferimento al manuale tecnico TEC 3000 per informazioni sui metodi e le procedure di calibratura.

### Impostazioni di sicurezza e password

Il TEC 3000 può memorizzare fino a 10 password diverse. Si può assegnare un distinto livello di sicurezza a ciascuna password, da Livello 1 a Livello 4. La tabella 3 mostrata in seguito elenca le impostazioni modificabili con ciascun livello di sicurezza. Per modificare una password è necessario un livello di sicurezza 4. La password predefinita (o "Globale") per il TEC 3000 è "3456". Tutti i parametri possono essere modificati usando questa password. Registrare tutte le password e le impostazioni di sicurezza e conservarle in un luogo sicuro. NOTA: MVE consiglia di cambiare la password globale, poiché essa è comune a tutte le unità. In caso si sia dimenticata la password globale, contattare il servizio clienti MVE per maggiori dettagli sulle modalità di resettaggio delle password.

| FUNZIONE                      | LIVELLO 1 | LIVELLO 2 | LIVELLO 3 | LIVELLO 4 |
|-------------------------------|-----------|-----------|-----------|-----------|
| Avvio Riempimento             | Х         | Х         | Х         | Х         |
| Arresto riempimento           | Х         | Х         | Х         | Х         |
| Allarme silenzioso            | Х         | Х         | Х         | Х         |
| Cambia unità display          | Х         | Х         | Х         | Х         |
| Impostazioni temperatura      |           | Х         | Х         | Х         |
| Impostazioni livello          |           | Х         | Х         | Х         |
| Ora/Data                      |           | Х         | Х         | Х         |
| Sonde di calibratura          |           | Х         | Х         | Х         |
| Modifica linguaggi            |           | Х         | Х         | Х         |
| Impostazioni di derivazione   |           |           |           |           |
| dei gas ad alta temperatura   |           | Х         | Х         | Х         |
| Impostazioni OFAF             |           |           | Х         | Х         |
| Impostazioni di comunicazione |           |           | Х         | Х         |
| Programmazione                |           |           | Х         | Х         |
| Impostazioni password         |           |           |           | Х         |

Tabella 3: Livelli di sicurezza e definizioni

#### 1. PREMERE "SETUP"

Il controller richiederà una password. Utilizzare i tasti " $\blacktriangle$  /  $\blacktriangledown$ " per scorrere fino al numero corretto. Se si sta impostando la password per la prima volta, utilizzare la password predefinita "3456". Premere "Enter" per spostare il cursore alla posizione successiva della password.

#### 2. PREMERE "ENTER"

Il display visualizzerà il messaggio "menu Temperatura".

#### 3. **PREMERE "SETUP"**

finché il display non visualizza "menu Password".

#### 4. **PREMERE "ENTER"**

Il display visualizzerà "Premere Enter per accedere al menu Modifica password globale o premere Setup per passare al menu successivo". Livello utente più alto E'necessario utilizzare ▲ / ▼ per inserire la password 0000

Premere Enter per accedere ai menu Temperatura o premere Setup per passare al menu successivo

Premere Enter per accedere ai menu Password o premere Setup per passare al menu successivo

Premere Enter per accedere al menu Modifica password globale o premere Setup per passare al menu successivo

NOTA: L'impostazione predefinita per la password "Globale" è "3456". La password "Globale" può essere utilizzata per cambiare TUTTE le impostazioni del TEC 3000.

## Impostazioni di sicurezza e password

#### 5. PREMERE "SETUP"

per scorrere fino al numero di password desiderato.

#### 6. PREMERE "ENTER"

per selezionare il numero di password desiderato.

#### 7. **PREMERE** "▲" **0** " **▼**"

per scorrere fino al numero corretto. Premere "Enter" per spostare il cursore alla posizione successiva della password.

Password 1 Utilizzare ▲ / ▼ per regolare Premere Enter per passare ad XXXX

#### 8. **PREMERE "ENTER"**

dopo aver selezionato la password desiderata. Il display visualizzerà ora la scritta "Password livello X". Usare i tasti "▲ / ▼" per regolare il livello di sicurezza.

Password livello X Utilizzare ▲ / ▼ per regolare Premere Enter per passare al livello X successivo

#### 9. **PREMERE "ENTER"**

Il display visualizzerà il messaggio "Confermare nuova password?". Usare i tasti "▲ / ▼" per selezionare "SÌ" o "NO". Selezionando "SÌ" vengono salvate la nuova password e le nuove impostazioni di sicurezza. Selezionando "NO" si annullano tutti i cambiamenti.

| Confermare nuova              |
|-------------------------------|
| password?                     |
| Utilizzare ▲ / ▼ per regolare |

#### 10. PREMERE "ENTER"

per salvare le impostazioni.

A questo punto, la password selezionata e il livello di sicurezza sono stati impostati e salvati. Seguire i passaggi dal 7 all'11 per impostare password e livelli di sicurezza aggiuntivi, o premere ripetutamente "Escape" per tornare alla schermata del display. Dopo 5 minuti di inattività, il controller ritornerà automaticamente alla modalità di visualizzazione "monitor". Usare la tabella 4 per registrare le password per una futura consultazione.

## Allarmi e descrizioni

| Visualizzazione allarme | Descrizione                                                                          |
|-------------------------|--------------------------------------------------------------------------------------|
| Temp A alta             | La temperatura della sonda A è al di sopra della soglia Temperatura alta definita    |
|                         | dall'utente.                                                                         |
| Temp B alta             | La temperatura della sonda B è al disopra della soglia Temperatura alta definita     |
|                         | dall'utente.                                                                         |
| Temp A bassa            | La temperatura della sonda A è al di sotto della soglia Temperatura bassa            |
|                         | definita dall'utente.                                                                |
| Temp B bassa            | La temperatura della sonda B è al di sotto della soglia Temperatura bassa            |
|                         | definita dall'utente.                                                                |
| Livello alto            | Il livello dell'LN2 all'interno del freezer è al di sopra della soglia Livello alto  |
|                         | definita dall'utente.                                                                |
| Livello basso           | Il livello dell'LN2 all'interno del freezer è al di sotto della soglia Livello basso |
|                         | definita dall'utente.                                                                |
| Avviso utilizzo         | Il consumo di LN2 è raddoppiato (vedere il manuale tecnico di riferimento TEC        |
|                         | 3000 per maggiori dettagli).                                                         |
| Allarme utilizzo        | Il consumo di LN2 è aumentato di un fattore equivalente a 5 (vedere il manuale       |
|                         | tecnico di riferimento TEC 3000 per maggiori dettagli).                              |
| Tempo di riempimento    | Il tempo richiesto per completare un ciclo di riempimento eccede                     |
|                         | l'impostazione Tempo di riempimento impostata dall'utente.                           |
| Tempo di derivazione    | Il tempo richiesto per completare un ciclo di derivazione eccede l'impostazione      |
|                         | Tempo di derivazione impostata dall'utente.                                          |
| Calibratura Temp A      | La temperatura della sonda A è minore dello zero assoluto.                           |
| Calibratura Temp B      | La temperatura della sonda B è minore dello zero assoluto.                           |
| Calibratura derivazione | La temperatura della sonda di derivazione è minore dello zero assoluto.              |
| Batteria scarica        | Il voltaggio delle batterie di backup è sceso sotto i 21 Volt.                       |
| Guasto energetico       | L'alimentazione primaria è stata scollegata per almeno 60 minuti.                    |
| Coperchio aperto        | Il coperchio del freezer è rimasto aperto per un periodo superiore al tempo          |
|                         | specificato dall'utente.                                                             |
| Comunicazione persa     | Il controller ha perso la comunicazione con il display.                              |

Tabella 4: Allarmi e descrizioni

## In caso di allarme contattare il distributore autorizzato MVE di zona o l'assistenza clienti/tecnica.

#### Servizio clienti/tecnico:

MVE Biological Solutions - Americas +1-844-683-2796 (1-844-MVE-CRYO) customerservice.usa@mvebio.com breeders.cs@mvebio.com

MVE Tech Service tech service@mvebio.com

MVE Biological Solutions -EMEA +44 7718 488236 customerservice.europe@mvebio.com breeders.europe@mvebio.com

MVE Biological Solutions - Asia Customer Services: +86 28 6572 9660 Jessy Yang - Direct: +86 28 6572 9668 China: customerservice.china@mvebio.com Asia: csasia@mvebio.com

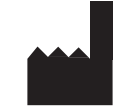

MVE Biological Solutions 3055 Torrington Drive Ball Ground, GA 30107

## Español Índice

| Identificación del producto                           |  |
|-------------------------------------------------------|--|
| Pantalla/tablero de control                           |  |
| Tablero inferior/Conexiones eléctricas/físicas        |  |
| Conexiones de tuberías de los depósitos Dewar         |  |
| Cómo configurar la alarma de temperatura              |  |
| Cómo ajustar el nivel y configurar el nivel de alarma |  |
| Configuración de la alarma de nivel alto              |  |
| Configuración de nivel alto                           |  |
| Configuración de nivel bajo                           |  |
| Configuración de la alarma de nivel bajo              |  |
| Cómo ajustar la pantalla y configurar la salida       |  |
| Calibración de los sensores de temperatura            |  |
| Contraseña y configuración de seguridad               |  |
| Alarmas y definiciones                                |  |
| Información de contacto                               |  |

NOTA: Todos los modelos han sido probados en cuanto a seguridad eléctrica según los requisitos de IEC 60601-1 Clase 1 y se ha encontrado que cumplen con los requisitos. Los modelos seleccionados están aprobados y etiquetados como dispositivos médicos de Clase IIa según la Directiva de Dispositivos Médicos de la Unión Europea. La FDA de los Estados Unidos no clasifica estos modelos como dispositivos médicos.

NOTA: Los congeladores de nitrógeno líquido MVE deben ser instalados por un distribuidor MVE según el Manual Técnico del TEC 3000, N/P 13289499

| Failure to follow MVE's best operating<br>practices, as set forth in the operating<br>manual, can result in loss of contents.                                        | Active monitoring<br>required.      | Investigate all alarms or abnormal<br>operating conditions immediately and<br>address root causes.                                        | Contact your Distributor for support.                             |
|----------------------------------------------------------------------------------------------------|-------------------------------------|----------------------------------------------------------------------------------------------------|-------------------------------------------------------------------|
| Si no se siguen las prácticas operativas<br>recomendadas de MVE, como se<br>establece en el manual de operaciones,<br>podría resultar en la pérdida de<br>contenido. | Se requiere un control<br>activo.   | Investigue todas las alarmas o<br>condiciones operativas anormales de<br>inmediato y aborde las causas de<br>origen.                      | Comuníquese con su distribui-<br>dor para obtener ayuda.          |
| mancato rispetto delle migliori<br>procedure operative di MVE, come<br>descritto nel Manuale di funzionamento,<br>può comportare la perdita di contenuto.            | Richiesto monitoraggio<br>attivo.   | Esaminare immediatamente tutti gli<br>allarmi o condizioni operative<br>anomale e affrontare le cause radice.                             | Contattare il distributore per<br>supporto.                       |
| Ne pas suivre les pratiques exemplaires<br>d'exploitation de MVE, conformément au<br>manuel d'utilisation, peut entraîner la<br>perte de contenu.                    | Surveillance active<br>nécessaire.  | Enquêtez immédiatement sur toutes<br>les alarmes ou les conditions<br>d'exploitation anormales, et<br>attaquez-vous aux causes profondes. | Contactez votre distributeur<br>pour obtenir de l'assistance.     |
| Die Nichtbeachtung der in dieser<br>Betriebsanleitung aufgeführten<br>bewährten Praktiken von MVE kann<br>Inhaltsverluste nach sich ziehen.                          | Aktive Überwachung<br>erforderlich. | Überprüfen Sie alle Alarme und<br>ungewöhnlichen Betriebsbedingun-<br>gen unverzüglich und beheben Sie die<br>Ursache.                    | Wenden Sie sich bei Bedarf an<br>Ihren Händler.<br>21323414 Rev B |

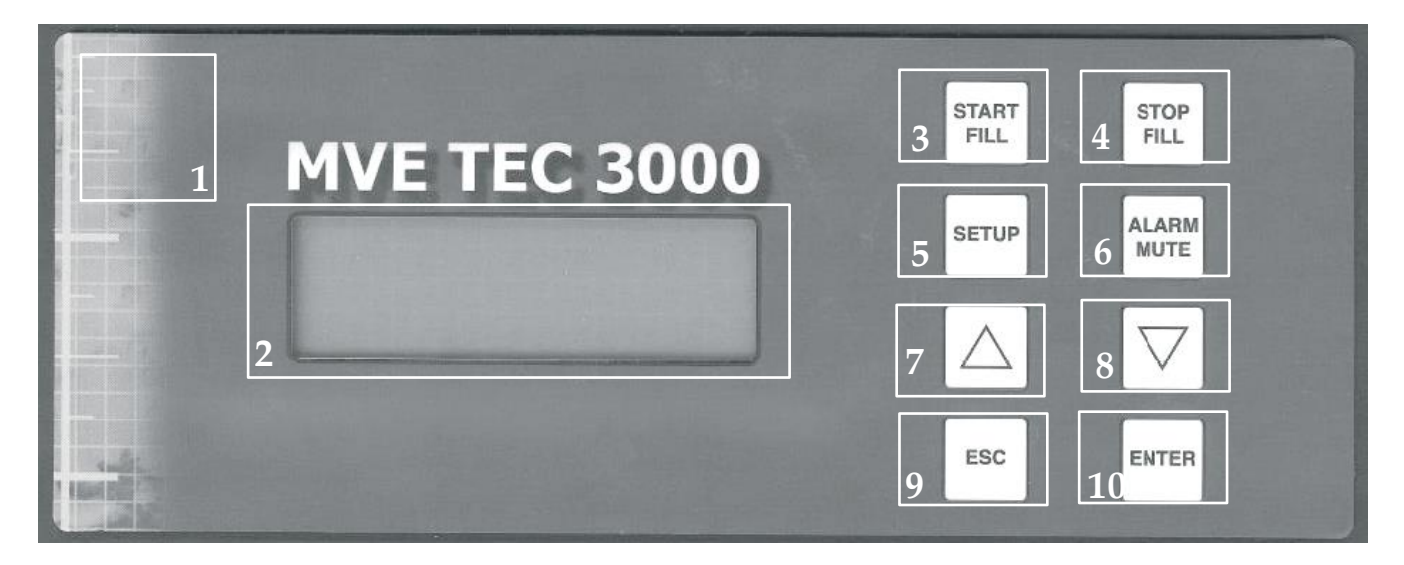

Tabla 1: identificación del tablero delantero

| 1  | Tablero delantero                | El tablero delantero es la interfase de usuario del TEC 3000.<br>Todas las pantallas y controles se encuentran en el tablero delantero                                                                                                    |
|----|----------------------------------|----------------------------------------------------------------------------------------------------|
| 2  | Pantalla                         | Una pantalla de cristal líquido (LCD) de 4 x 20 muestra el valor de todas las condiciones actuales, incluyendo temperatura y nivel del nitrógeno líquido. La pantalla también muestra el estado de alarma en curso.                                                               |
| 3  | Start Fill [Iniciar Ilenado]     | Se usa para llenar manualmente el congelador con nitrógeno líquido. Este botón<br>también puede presionarse para eliminar la "neblina" del área de almacenamiento<br>para aumentar la visibilidad                                                                                 |
| 4  | Stop Fill<br>[Detener llenado]   | Se usa para detener manualmente el ciclo de llenado. Después de presionar este botón, la unidad no reiniciará el llenado hasta que la configuración de nivel bajo se haya alcanzado o se presione el botón "START FILL".                                                          |
| 5  | Setup                            | Se usa para ajustar el valor de todas las funciones que puede modificar el usuario,<br>incluyendo nivel, alarmas de nivel, alarmas de temperatura, contraseñas, etc.                                                                                                    |
| 6  | Alarm Mute<br>[Silenciar alarma] | Se usa para silenciar una alarma audible. También se usa para restablecer la alarma de bloqueo una vez que se ha corregido el estado de alarma.                                                                                                    |
| 7  | Flecha hacia arriba              | Se usa para incrementar el valor durante el modo de "Configuración". Presione una vez para disminuir en incrementos. Mantenga el botón presionado para avanzar rápidamente por los valores. También se puede usar para cambiar entre "SÍ/NO" o "ON/OFF" [ENCENDER/APAGAR].        |
| 8  | Flecha hacia abajo               | Se usa para disminuir el valor durante el modo de "Configuración". Presione una vez<br>para disminuir en incrementos. Mantenga el botón presionado para cambiar<br>rápidamente por los valores. También se puede usar para cambiar entre "SÍ/NO" o<br>"ON/OFF" IENCENDER/APAGARI. |
| 9  | ESC [Salir]                      | Se usa para salir de cualquier menú o función.                                                                                                    |
| 10 | Enter [Intro]                    | Se usa para seleccionar y editar cualquier menú o para guardar cualquier configuración del usuario.                                                                                                    |

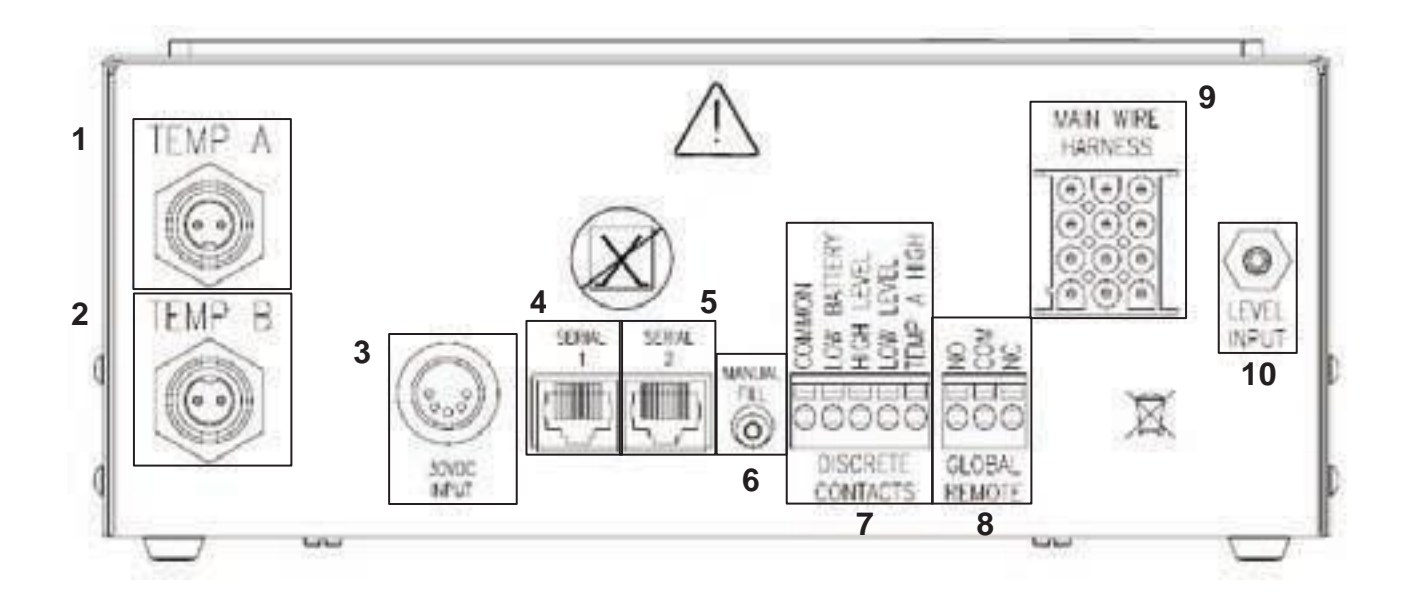

#### Tabla 2: identificación del tablero inferior

| 1  | Temp A           | Conexión para el sensor de temperatura A.                                               |
|----|------------------|-----------------------------------------------------------------------------------------|
| 2  | Temp B           | Conexión para el sensor de temperatura B.                                               |
| 3  | Conexion         | Conexión para entrada de energía.                                                       |
|    | de energía       |                                                                                         |
| 4  | COM 1            | Conexión para la interfase de comunicación RS-485.                                      |
| 5  | COM 2            | Conexión redundante para la interfase de comunicación RS-485.                           |
| 6  | Manual Fill      | El botón de llenado manual se usa para anular el software TEC 3000 y llenar             |
|    | [Llenado manual] | manualmente el congelador.                                                              |
| 7  | Conexiones       | Estas conexiones monitorean las alarmas de Temperatura A alta, Nivel bajo, Batería      |
|    | discretas        | baja y suministro LN2 (nivel de nitrógeno líquido). Pueden estar conectadas a cualquier |
|    | de alarma        | sistema de alarma que use contactos Normalmente abiertos (NO).                          |
| 8  | Conexiones       | Estas conexiones monitorean TODAS las alarmas. Pueden estar conectadas a                |
|    | globales         | cualquier sistema de alarma que use contactos Normalmente abiertos (NO) o               |
|    | de alarma        | Normalmente cerrados (NC).                                                              |
| 9  | Arnés            | Conexión para el arnés de cableado principal. Todas las conexiones de las               |
|    | principal        | válvulas solenoides, interruptor de la tapa, sensor de derivación, etc. se encuentran   |
|    | de conexión      | aquí.                                                                                   |
| 10 | Conexión         | Conexiones para el sistema de detección de nivel. Los niveles se detectan por medio     |
|    | de nivel         | de un sensor de presión diferencial, que se encuentra en el interior del TEC 3000. El   |
|    |                  | tubo de la línea de detección de niveles del congelador se conecta aquí. La conexión es |
|    |                  | una espiga de manguera de 1/8" (3.2 mm) de diámetro exterior.                           |

Conecte una línea de transferencia (incluida con el congelador) de un depósito de suministro de LN2 (nitrógeno líquido) a la conexión de llenado de la parte trasera del congelador. La presión óptima del depósito de suministro es de 22 a 35 lb/pulg2 (1,5 a 2,4 bares). Aunque el conjunto de tuberías tiene un dispositivo de alivio de presión de 50 lb/pulg2 (3,45 bares), se recomienda someter el depósito a una presión menor que 35 lb/pulg2 (2,4 bares) para reducir el índice de vaporización instantánea de LN2 durante el llenado y prolongar al máximo la duración de la válvula criogénica. La línea de suministro puede aislarse para reducir al mínimo las pérdidas de transferencia de LN2. Después de acoplar fijamente la manguera de transferencia al congelador y al depósito de suministro, a segúrese de que no haya fugas en ninguna conexión abriendo la válvula del depósito de suministro de LN2 y aplicando una solución de agua jabonosa a cada junta. No debe observar la formación de burbujas en ninguna junta. Limpie el exceso de agua jabonosa cuando termine. Antes de desconectar la manguera de transferencia, asegúrese de que la válvula del depósito de suministro de LN2 esté cerrada. Afloje lenta y cuidadosamente la conexión de la manguera de transferencia para aliviar la presión restante de la línea antes de desconectar la manguera.

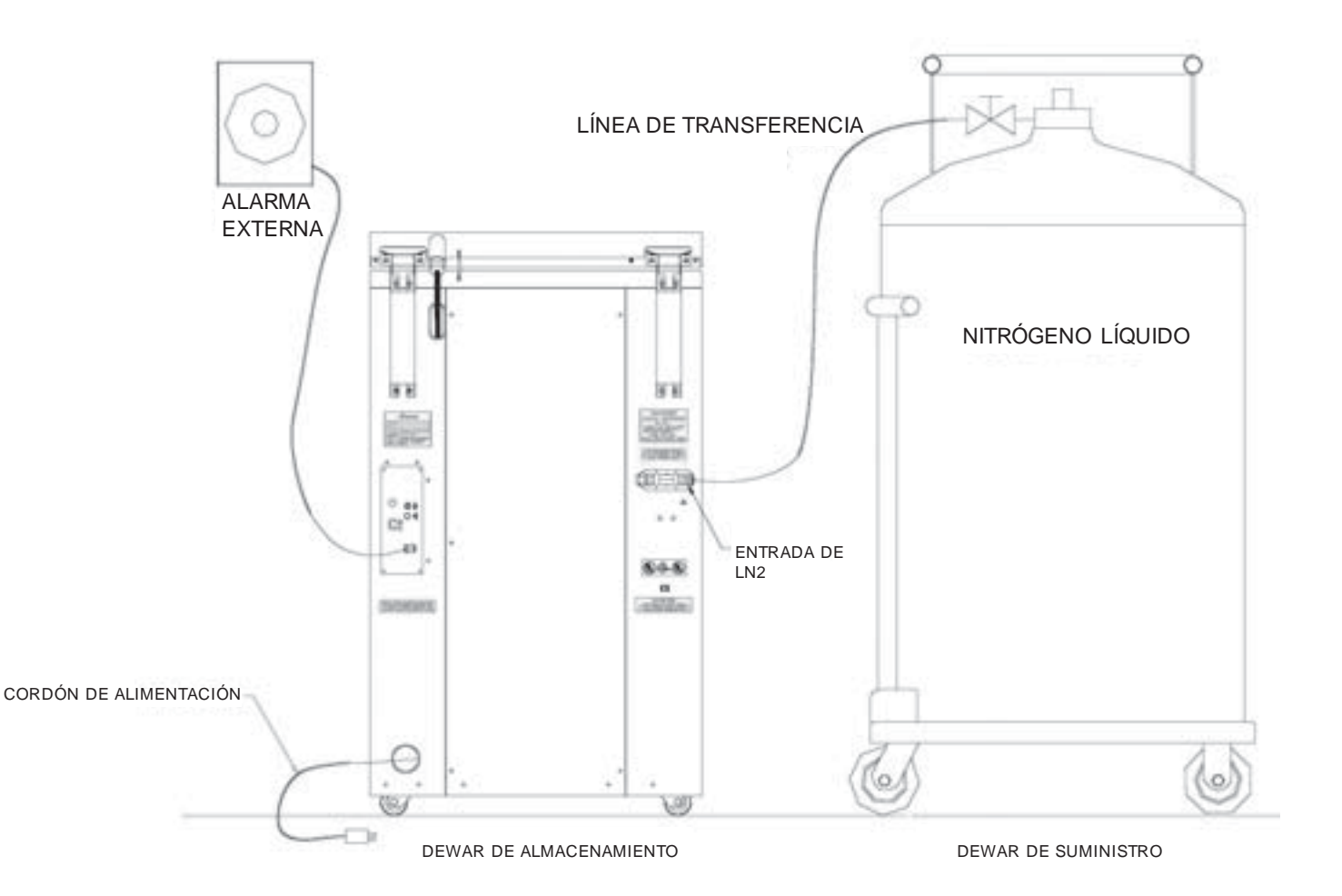

La siguiente sección describe la manera de ajustar la configuración de la alarma de temperatura. En cualquier momento del siguiente procedimiento, el usuario puede salir del nivel presionando el botón "Escape" varias veces, hasta que la pantalla regrese al modo de "monitor". Después de 30 segundos de inactividad, el controlador regresará automáticamente al modo de "monitor".

NOTA: se requiere un nivel de seguridad 2 o mayor para ajustar la configuración de temperatura (vea más detalles en la sección "Configuración de contraseña y seguridad").

Para salir de la pantalla de menú y volver al menú anterior, presione la tecla "ESC".

#### 1. PRESIONE "SETUP"

3. PRESIONE "ENTER"

El controlador le indicará que escriba una contraseña. Use las teclas " $\blacktriangle$  /  $\blacktriangledown$ " para ir hasta el número adecuado. Presione "Enter" para mover el cursor a la siguiente posición de la contraseña.

#### Nivel de usuario alto Uso necesario ▲ / ▼ para ingresar contraseña 0000

2. **PRESIONE "ENTER"** La pantalla mostrará el mensaje "Menús de temperatura". Presione Enter para Menús de temperatura o presione Setup para el siguiente menú

Presione Enter para Menú de temperatura A o presione Setup para el siguiente menú

4. **PRESIONE "ENTER"** 

"Setup" en lugar de "Enter".

La pantalla mostrará el mensaje "Temp A Activado". NOTA: el sensor A puede desactivarse ahora presionando las "teclas▲ / ▼". Presione "Enter" para guardar la configuración.

La pantalla mostrará el mensaje "Menú de temperatura A".

NOTA: para ajustar la configuración de la Temp B, presione

#### 5. PRESIONE "SETUP"

Hasta que la pantalla muestre el mensaje "Alarma de temperatura A alta". Use las teclas " $\blacktriangle$  /  $\blacktriangledown$ " para ajustar la temperatura. Mantenga presionado cualquiera de estos botones para avanzar rápidamente. Presione "Enter" para guardar la configuración.

#### 6. **PRESIONE "SETUP"**

La pantalla mostrará el mensaje "Alarma de temperatura A baja". Use las teclas "▲ / ▼" para ajustar la temperatura. Mantenga presionado cualquiera de estos botones para avanzar rápidamente. Presione "Enter" para guardar la configuración

Temp A Activado Use ▲ / ▼ para ajustar Presione Enter para guardar

Alarma de temperatura A al ta Use ▲ / ▼ para ajustar Presione Enter para guardar -110.0 °C

Alarma de temperatura A baja Use ▲ / ▼ paraajustar Presione Enter para guardar -200.0 °C

Después de haber concluido todos los ajustes, espere 30 segundos y TEC 3000 volverá a la pantalla principal indicando que la nueva configuración se encuentra vigente.

La siguiente sección describe la manera de ajustar los niveles de nitrógeno líquido y las alarmas de nivel alto/bajo. NOTA: Se requiere un nivel de seguridad 2 o mayor para ajustar la configuración de Nivel y Alarma de nivel (vea más detalles en la sección "Configuración de contraseña y seguridad").

NOTA: para salir de la pantalla del menú y volver al menú anterior, presione la tecla "ESC".

#### CONFIGURACIÓN DE NIVEL DE ALARMA ALTO:

#### 1. **PRESIONE "SETUP"**

El controlador le indicará que escriba una contraseña. Use las teclas "▲ / ▼" para ir hasta el número adecuado. Presione "Enter" para mover el cursor a la siguiente posición de la contraseña.

#### 2. PRESIONE "SETUP"

Hasta que la pantalla muestre el mensaje "Menús de nivel de líquido".

#### 3. PRESIONE "ENTER"

La pantalla mostrará el mensaje "Alarma de nivel alto". Use las teclas "▲ / ▼" para ajustar. Presione "Enter" para guardar la configuración.

NOTA: no se puede hacer ningún ajuste de menos de 0.5 pulgadas (14 mm) entre cada uno.

Después de haber concluido todos los ajustes, espere 30 segundos y TEC 3000 volverá a la pantalla principal indicando que la nueva configuración se encuentra vigente.

#### **CONFIGURACIÓN DE NIVEL ALTO:**

#### 1. PRESIONE "SETUP"

El controlador le indicará que escriba una contraseña. Use las teclas "▲ / ▼" para ir hasta el número adecuado. Presione "Enter" para mover el cursor hasta la siguiente posición de la contraseña.

#### 2. PRESIONE "SETUP"

Hasta que la pantalla muestre el mensaje "Menús de nivel de líquido".

#### 3. PRESIONE "ENTER"

La pantalla mostrará el mensaje "Alarma de nivel alto".

#### 4. **PRESIONE "SETUP"**

La pantalla mostrará el mensaje "Punto de ajuste de nivel alto". Use las teclas "▲ / ▼" para ajustar. Presione "Enter" para guardar la configuración.

Nivel de usuario alto Uso necesario ▲ / ▼ para ingresar contraseña 0000

Presione Enter para Menús de nivel de líquido o presione Setup para el siguiente menú

Alarma de nivel alto 8.0 pulgadas Use ▲ / ▼ para ajustar Presione Enter para guardar

Nivel de usuario alto Uso necesario ▲ / ▼ para ingresar contraseña 0000

Presione Enter para Menús de nivel de líquido o presione Setup para el siguiente menú

Alarma de nivel alto 8.0 pulgadas Use ▲ / ▼ para ajustar Presione Enter para guardar

Punto de ajuste de nivel alto 7.0 pulgadas (in) Use ▲ / ▼ paraajustar Presione Enter para guardar

Después de haber concluido todos los ajustes, espere 30 segundos y TEC 3000 volverá a la pantalla principal indicando que la nueva configuración se encuentra vigente.

## Cómo ajustar la configuración de nivel y nivel de alarma

NOTA: para salir de la pantalla del menú y volver al menú anterior, presione la tecla "ESC".

#### CONFIGURACIÓN DE NIVEL BAJO

#### 1. PRESIONE "SETUP"

El controlador le indicará que escriba una contraseña. Use las teclas "▲ / ▼" para ir hasta el número adecuado. Presione "Enter" para mover el cursor hasta la siguiente posición de la contraseña.

#### 2. PRESIONE "SETUP"

Hasta que la pantalla muestre el mensaje "Menús de nivel de líquido".

#### 3. **PRESIONE "ENTER"**

La pantalla mostrará el mensaje "Alarma de nivel alto".

Nivel de usuario alto Uso necesario ▲ / ▼ para ingresar contraseña 0000

Presione Enter para Menús de nivel de líquido o presione Setup para el siguiente menú

Alarma de nivel alto 8.0 pulgadas Use ▲ / ▼ para ajustar Presione Enter para guardar

Punto de ajuste de nivel bajo

Presione Enter para guardar

Use ▲ / ▼ para ajustar

5.0 pulgadas

#### 4. **PRESIONE "SETUP"**

hasta que la pantalla muestre el mensaje "Punto de ajuste de nivel bajo". Use las teclas "▲ / ▼" para ajustar la configuración. Presione "Enter" para guardar la configuración.

Después de haber concluido todos los ajustes, espere 30 segundos y TEC 3000 volverá a la pantalla principal indicando que la nueva configuración se encuentra vigente.

#### CONFIGURACIÓN DE NIVEL DE ALARMA:

#### 1. **PRESIONE "SETUP"**

El controlador le indicará que escriba una contraseña. Use las teclas "▲ / ▼" para ir hasta el número adecuado. Presione "Enter" para mover el cursor hasta la siguiente posición de la contraseña.

#### 2. PRESIONE "SETUP"

Hasta que la pantalla muestre el mensaje "Menús de nivel de líquido".

#### 3. **PRESIONE "ENTER"**

La pantalla mostrará el mensaje "Alarma de nivel alto".

Nivel de usuario alto Uso necesario ▲ / ▼ para ingresar contraseña 0000

Presione Enter para Menús de nivel de líquido o presione Setup para el siguiente menú

Alama de nivel alto 8.0 pulgadas Use ▲ / ▼ para ajustar Presione Enter para guardar

#### 4. **PRESIONE "SETUP"**

hasta que la pantalla muestre el mensaje "Alarma de nivel bajo". Use las teclas "▲ / ▼" para ajustar. Presione "Enter" para guardar la configuración. Alarma de nivel bajo 4.0 pulgadas Use ▲ / ▼ para ajustar Presione Enter para guardar

## Ajuste de las configuraciones de visualización y salida

Las unidades de medición mostradas por el TEC 3000 pueden ajustarse según las necesidades del usuario. La medida de temperatura se puede mostrar en grados Kelvin (°K), grados Celsius (°C) o grados Fahrenheit (°F). La cantidad de nitrógeno líquido dentro del congelador se puede mostrar en pulgadas (in). La pantalla también puede mostrar la cantidad de nitrógeno líquido que ha consumido el congelador (consumo de líquido).

NOTA: se requiere un nivel de seguridad 1 para ajustar la configuración de visualización y salida (vea más detalles en la sección "Configuración de contraseña y seguridad").

#### 1. PRESIONE "SETUP"

El controlador le indicará que escriba una contraseña. Use las teclas "▲ / ▼" para ir hasta el número adecuado. Presione "Enter" para mover el cursor hasta la siguiente posición de la contraseña.

#### 2. PRESIONE "SETUP"

Hasta que la pantalla muestre el mensaje "Visualización y salida".

#### 3. PRESIONE "ENTER"

La pantalla mostrará el mensaje "Unidades de temperatura". Use las teclas "▲ / ▼" para cambiar entre °C (Celsius), °F (Fahrenheit) o °K (Kelvin). Presione "Enter" para guardar la configuración.

#### 4. PRESIONE "SETUP"

La pantalla mostrará el mensaje "Unidades de nivel". Use las teclas "▲ / ▼" para cambiar entre "in" (pulgadas) o "mm" (milímetros). Presione "Enter" para guardar la configuración.

#### 5. PRESIONE "SETUP"

La pantalla mostrará el mensaje "Mostrar consumo de líquido". Use las teclas "▲ / ▼" para seleccionar "SÍ" o "NO" Presione "Enter" para guardar la configuración.

Nivel de usuario alto Uso necesario ▲ / ▼ para ingresar contraseña 0000

Presione Enter para Visualización y salida o presione Setup para el siguiente menú

Unidades de temperatura °C Use ▲ / ▼ paraajustar Presione Enter para guardar

Unidades de nivel Pulgadas (In) Use ▲ / ▼ paraajustar Presione Enter para guardar

Después de haber concluido todos los ajustes, espere 30 segundos y TEC 3000 volverá a la pantalla principal indicando que la nueva configuración se encuentra vigente.

## Calibración de sensores de temperatura

Cada uno de los sensores de temperatura (A y B) que se usan con el TEC 3000 han sido calibrados en fábrica usando el método de "Rango de temperatura baja". Este método de calibración proporciona un nivel de exactitud de +/-1.8 °F (+/-1 °C) cuando se opera dentro del rango de altitud de 1000 pies a 1500 pies. (305 m a 457 m). No debe ser necesario realizar otro tipo de calibración, a menos que lo desee el usuario final. Consulte el Manual técnico TEC 3000 para información sobre los métodos y procedimientos de calibración.

## Configuración de contraseñas y seguridad

El TEC 3000 puede guardar hasta 10 contraseñas diferentes. A cada contraseña se le puede asignar su propio nivel de seguridad, desde el Nivel 1 hasta el Nivel 4. La tabla 3 muestra qué configuraciones se pueden cambiar con cada nivel de seguridad. Para ajustar cualquier contraseña se necesita un nivel de seguridad 4. La contraseña predeterminada (o "Global") para TEC 3000 es "3456". Todos los parámetros se pueden ajustar usando esta contraseña. Registre todas las contraseñas y configuraciones de seguridad y guárdelas en un lugar seguro. NOTA: MVE recomienda cambiar la contraseña global, ya que es igual para todas las unidades. Si olvida la contraseña global, comuníquese con el departamento de Servicio al Cliente de MVE para obtener detalles sobre cómo restablecer las contraseñas.

| FUNCION                         | NIVEL 1 | NIVEL 2 | NIVEL 3 | NIVEL 4 |
|---------------------------------|---------|---------|---------|---------|
| Fill Start [Iniciar llenado]    | Х       | Х       | Х       | Х       |
| Fill Stop [Detener llenado]     | Х       | Х       | Х       | Х       |
| Alarm Mute [Silenciar alarma]   | Х       | Х       | Х       | Х       |
| Cambiar unidades                | Х       | Х       | Х       | Х       |
| Configuración de temperatura    |         | Х       | Х       | Х       |
| Configuración de nivel          |         | Х       | Х       | Х       |
| Hora/Fecha                      |         | Х       | Х       | Х       |
| Sensores de calibración         |         | Х       | Х       | Х       |
| Cambio de idioma                |         | Х       | Х       | Х       |
| Configuraciones de derivación   |         |         |         |         |
| de gases calientes              |         | Х       | Х       | Х       |
| Configuraciones OFAF            |         |         | Х       | Х       |
| Configuraciones de comunicación |         |         | Х       | Х       |
| Programación                    |         |         | Х       | Х       |
| Configuración de contraseñas    |         |         |         | Х       |

| Tabla 3: | Niveles | de | seguridad | у | definiciones |
|----------|---------|----|-----------|---|--------------|

#### 1. PRESIONE "SETUP"

El controlador le indicará que escriba una contraseña. Use las teclas " $\blacktriangle$  /  $\blacktriangledown$ " para ir hasta el número adecuado. Cuando configure las contraseñas por primera vez, use la contraseña predeterminada "3456". Presione "Enter" para mover el cursor hasta la siguiente posición de la contraseña.

#### 2. PRESIONE "ENTER"

La pantalla mostrará el mensaje "Menús de temperatura".

#### 3. **PRESIONE "SETUP"**

Hasta que la pantalla muestre el mensaje "Menús de contraseña".

#### 4. **PRESIONE "ENTER"**

La pantalla mostrará el mensaje "Presione Enter para cambiar la contraseña global o presione Setup para el siguiente".

Nivel de uso más alto Uso necesario ▲ / ▼ para ingresar contraseña 0000

Presione Enter para Menús de temperatura o presione Setup para el siguiente menú

Presione Enter para Menús de contraseña o presione Setup para el siguiente menú

Presione Enter para cambiar la contraseña global o presione Setup para el siguiente

NOTA: la configuración predeterminada de la contraseña "Global" es "3456". La contraseña "Global" se puede usar para cambiar TODAS las configuraciones del TEC 3000.

## Configuración de contraseñas y seguridad

#### 5. PRESIONE "SETUP"

Para desplazarse hasta el número de contraseña deseado.

#### 6. PRESIONE "ENTER"

Para seleccionar el número de contraseña deseado.

#### 7. **PRESIONE** "▲" **o** " **▼**"

Para desplazarse hasta el número de contraseña adecuado. Presione "Enter" para mover el cursor hasta la siguiente posición de la contraseña.

#### 8. PRESIONE "ENTER"

Después de seleccionar la contraseña deseada. La pantalla ahora mostrará el mensaje "Contraseña de nivel X". Use las teclas "▲ / ▼" para ajustar el nivel de seguridad.

#### 9. PRESIONE "ENTER"

La pantalla mostrará el mensaje "¿Confirma nueva contraseña?". Use las teclas " $\blacktriangle$  /  $\blacktriangledown$ " para seleccionar "SÍ" o "NO". Al seleccionar "SÍ" se guardan la nueva configuración de contraseña y el nivel de seguridad. Al seleccionar "NO" se eliminan todos los cambios.

Contraseña 1 Use ▲ / ▼ paraajustar Presione Enter para el siguiente XXXX

Contraseña de nivel X Use ▲ / ▼ para ajustar Presione Enter para el siguiente Nivel X

| ¿Confirma nueva      |
|----------------------|
| contraseña?          |
| NO                   |
| Use▲ / ▼ paraajustar |

#### 10. PRESIONE "ENTER"

Para guardar las configuraciones.

En este momento, la contraseña y el nivel de seguridad seleccionados han sido establecidos o guardados. Siga los pasos 7 -11 para establecer contraseñas y niveles de seguridad adicionales o presione "Escape" varias veces para volver a la pantalla de visualización. Después de 5 minutos de inactividad, el controlador regresará automáticamente al modo de "monitor". Use la Tabla 4 para registrar las contraseñas para futura referencia.

## Alarmas y descripciones

| Alarma mostrada           | Descripción                                                                     |
|---------------------------|---------------------------------------------------------------------------------|
| Temp. A alta              | El sensor de temperatura A está sobre el nivel de temperatura alta definida por |
|                           | el usuario.                                                                     |
| Temp. B alta              | El sensor de temperatura B está sobre el nivel de temperatura alta definida por |
|                           | el usuario.                                                                     |
| Temp. A baja              | El sensor de temperatura A está por debajo del nivel de temperatura baja        |
|                           | definida por el usuario.                                                        |
| Temp. B baja              | El sensor de temperatura A está por debajo del nivel de temperatura baja        |
|                           | definida por el usuario.                                                        |
| Nivel alto                | La profundidad del LN2 dentro del congelador está por arriba del nivel alto     |
|                           | definido por el usuario.                                                        |
| Nivel bajo                | La profundidad del LN2 dentro del congelador está por debajo del nivel bajo     |
|                           | definido por el usuario.                                                        |
| Advertencia de uso        | El consumo de LN2 se ha duplicado (Vea el Manual de referencia técnica TEC      |
|                           | 3000 para más detalles).                                                        |
| Alarma de uso             | El consumo de LN2 se ha incrementado en un factor de 5 (Vea el Manual de        |
|                           | referencia técnica TEC 3000 para más detalles).                                 |
| Tiempo de llenado         | El tiempo de llenado requerido para completar el ciclo de llenado excede el     |
|                           | tiempo de llenado definido por el usuario.                                      |
| Tiempo de derivación      | El tiempo requerido para completar el ciclo de derivación excede el tiempo de   |
|                           | derivación definido por el usuario.                                             |
| Calibración de temp. A    | La temperatura del sensor A es menor que cero absoluto.                         |
| Calibración de temp. B    | La temperatura del sensor B es menor que cero absoluto.                         |
| Calibración de derivación | La temperatura del sensor de derivación es menor que cero absoluto.             |
| Batería baja              | El voltaje de las baterías de respaldo ha descendido por debajo de los 21       |
|                           | voltios.                                                                        |
| Interrupción de energía   | La fuente de energía principal se ha desconectado durante al menos 60 minutos.  |
| Tapa abierta              | La tapa del congelador ha estado abierta más tiempo del especificado por el     |
|                           | usuario.                                                                        |
| Pérdida de comunicación   | El controlador perdió comunicación con la pantalla.                             |

Tabla 4: alarmas y descripciones

## Si se produce cualquier alarma, póngase en contacto con su distribuidor autorizado de MVE o con servicio al cliente / servicio técnico.

Servicio al cliente/Servicio técnico:

MVE Biological Solutions - Americas +1-844-683-2796 (1-844-MVE-CRYO) customerservice.usa@mvebio.com breeders.cs@mvebio.com

MVE Tech Service tech service@mvebio.com

MVE Biological Solutions -EMEA +44 7718 488236 custo merservice.europe@mvebio.com breeders.europe@mvebio.com

MVE Biological Solutions - Asia Customer Services: +86 28 6572 9660 Jessy Yang - Direct: +86 28 6572 9668 China: customerservice.china@mvebio.com Asia: csasia@mvebio.com

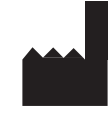

MVE Biological Solutions 3055 Torrington Drive Ball Ground, GA 30107

## Français Table des matières

| Numéro d'identification du produit                              |  |
|-----------------------------------------------------------------|--|
| Affichage / tableau de commande                                 |  |
| Panneau de commande / circuit électrique / connexions physiques |  |
| Connexions de plomberie Dewar                                   |  |
| Réglage des paramètres de l'alarme de température               |  |
| Réglage des niveaux et des paramètres de l'alarme de niveau     |  |
| Configuration de niveau haut de l'alarme                        |  |
| Configuration de niveau haut                                    |  |
| Configuration de niveau bas                                     |  |
| Configuration de niveau bas de l'alarme                         |  |
| Réglage des paramètres de l'affichage et de la sortie           |  |
| Étalonnage des sondes de température                            |  |
| Configuration du mot de passe et de la sécurité                 |  |
| Alarmes et définitions                                          |  |
| Coordonnées                                                     |  |

REMARQUE: Tous les modèles ont été testés pour la sécurité électrique conformément aux exigences de la norme IEC 60601-1 Classe 1 et ont été jugés conformes. Certains modèles sont approuvés et étiquetés comme des dispositifs médicaux de classe IIa conformément à la directive relative aux dispositifs médicaux de l'Union européenne. La FDA des États-Unis ne classe pas ces modèles dans la catégorie des dispositifs médicaux.

REMARQUE : Les congélateurs à l'azote liquide MVE doivent être installés par un distributeur autorisé MVE conformément au manuel technique TEC 300, référence 13289499.

| Failure to follow MVE's best operating<br>practices, as set forth in the operating<br>manual, can result in loss of contents.                                        | Active monitoring<br>required.      | Investigate all alarms or abnormal<br>operating conditions immediately and<br>address root causes.                                        | Contact your Distributor for support.                             |
|----------------------------------------------------------------------------------------------------|-------------------------------------|----------------------------------------------------------------------------------------------------|-------------------------------------------------------------------|
| Si no se siguen las prácticas operativas<br>recomendadas de MVE, como se<br>establece en el manual de operaciones,<br>podria resultar en la pérdida de<br>contenido. | Se requiere un control<br>activo.   | Investigue todas las alarmas o<br>condiciones operativas anormales de<br>inmediato y aborde las causas de<br>origen.                      | Comuníquese con su distribui-<br>dor para obtener ayuda.          |
| I mancato rispetto deIle migliori<br>procedure operative di MVE, come<br>descritto eli Manuale di funzionamento,<br>può comportare la perdita di contenuto.          | Richiesto monitoraggio<br>attivo.   | Esaminare immediatamente tutti gli<br>a∎armi o condizioni operative<br>anomale e affrontare le cause radice.                              | Contattare il distributore per<br>supporto.                       |
| Ne pas suivre les pratiques exemplaires<br>d'exploitation de MVE, conformément au<br>manuel d'utilisation, peut entraîner la<br>perte de contenu.                    | Surveillance active<br>nécessaire.  | Enquêtez immédiatement sur toutes<br>les alarmes ou les conditions<br>d'exploitation anormales, et<br>attaquez-vous aux causes profondes. | Contactez votre distributeur<br>pour obtenir de l'assistance.     |
| Die Nichtbeachtung der in dieser<br>Betriebsanleitung aufgeführten<br>bewährten Praktiken von MVE kann<br>Inhaltsverluste nach sich ziehen.                          | Aktive Überwachung<br>erforderlich. | Überprüfen Sie alle Alarme und<br>ungewöhnlichen Betriebsbedingun-<br>gen unverzüglich und beheben Sie die<br>Ursache.                    | Wenden Sie sich bei Bedarf an<br>Ihren Händler.<br>21323414 Rev B |

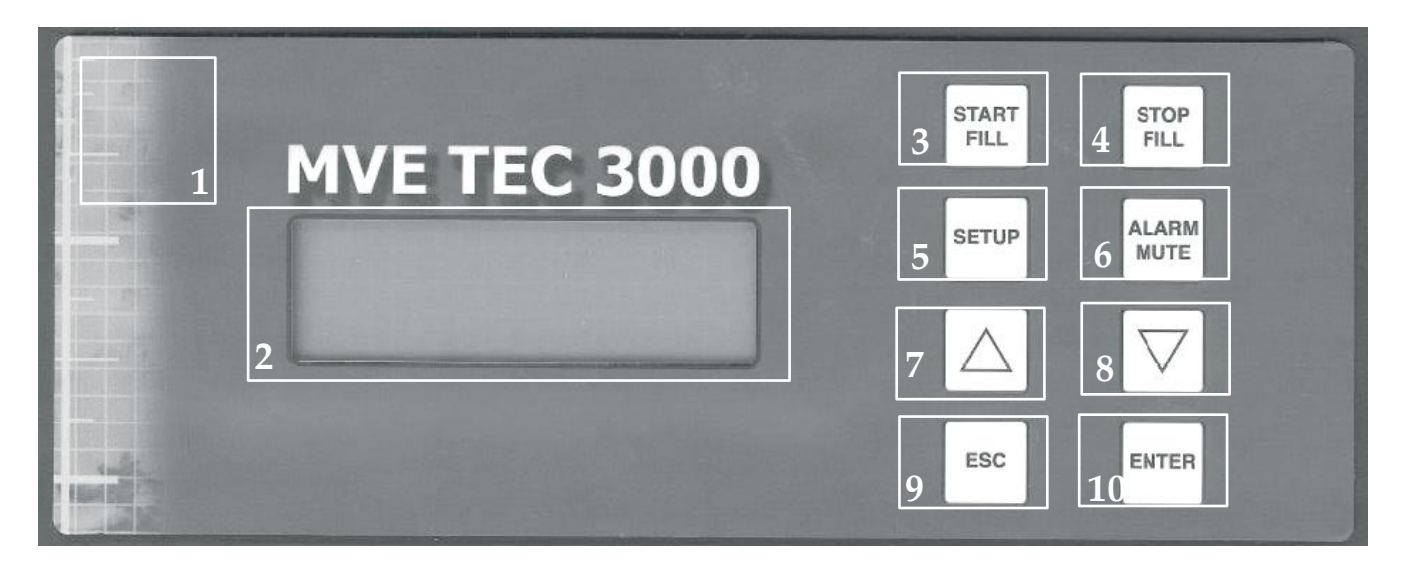

Tableau 1 : Identification du panneau avant

| 1  | Panneau avant            | Le panneau avant constitue l'interface utilisateur pour le modèle TEC 3000.                              |
|----|--------------------------|----------------------------------------------------------------------------------------------------|
|    |                          | Tous les affichages et toutes les commandes sont situés sur le panneau avant                             |
| 2  | Affichage                | Un affichage à cristaux liquide (ACL) de 4 x 20 indique la valeur de tous les                            |
|    |                          | états actuels, y compris les niveaux de température et d'azote liquide.                                  |
|    |                          | L'affichage indique aussi tous les états actuels d'alarme susceptible d'exister.                         |
| 3  | Start Fill               | Permet de remplir manuellement le congélateur avec de l'azote liquide. Cette                             |
|    | (Commencer               | touche peut aussi être appuyée pour dissiper le « brouillard » de la zone de                             |
|    | le remplissage)          | stockage afin d'accroitre la visibilité.                                                                 |
| 4  | Stop Fill                | Permet d'arrêter manuellement le cycle de remplissage. Après avoir appuyé                                |
|    | (Arrêter le remplissage) | ) sur cette touche, l'appareil ne recommence pas le cycle de remplissage tant                            |
|    |                          | que le paramètre de niveau bas n'a pas été atteint ou que la touche « START                              |
|    |                          | FILL » (Commencer le remplissage) n'a pas été appuyée.                                                   |
| 5  | Setup                    | Permet de régler la valeur de toutes les fonctions réglables par l'utilisateur,                          |
|    | (Installation)           | notamment le niveau, les alarmes de niveau, les alarmes de température, les                              |
|    |                          | mots de passe, etc.                                                                                      |
| 6  | Alarm Mute (Mise en      | Permet de mettre en sourdine l'alarme sonore. Permet également de                                        |
|    | sourdine de l'alarme)    | réinitialiser l'alarme de verrouillage après correction de l'état de l'alarme.                           |
| 7  | Flèche vers le haut      | Permet d'augmenter les valeurs numériques lors des modes « Setup »                                       |
|    |                          | (Configuration). Appuyer une fois pour réduire par incréments. Maintenir la                              |
|    |                          | touche appuyée pour faire défiler les valeurs rapidement. Peut aussi être                                |
|    |                          | utilisé pour basculer les valeurs « OUI/NON » ou « ON/OFF » (Marche/arrêt).                              |
| 8  | Flèche vers le bas       | Permet réduire les valeurs numériques lors des modes « Setup »                                           |
|    |                          | (Configuration). Appuyer une fois pour réduire par incréments. Maintenir la                              |
|    |                          | touche appuyée pour faire défiler les valeurs rapidement. Permet également de                            |
|    |                          | basculer les valeurs « OUI/NON » ou « ON/OFF » (Marche/arrêt).                                           |
| 9  | Escape (Échapper)        | Permet de quitter tout menu ou fonction de configuration.                                                |
| 10 | Enter (Entrée)           | Permet de sélectionner tout menu pour modifier ou enregistrer tout paramètre réglable par l'utilisateur. |

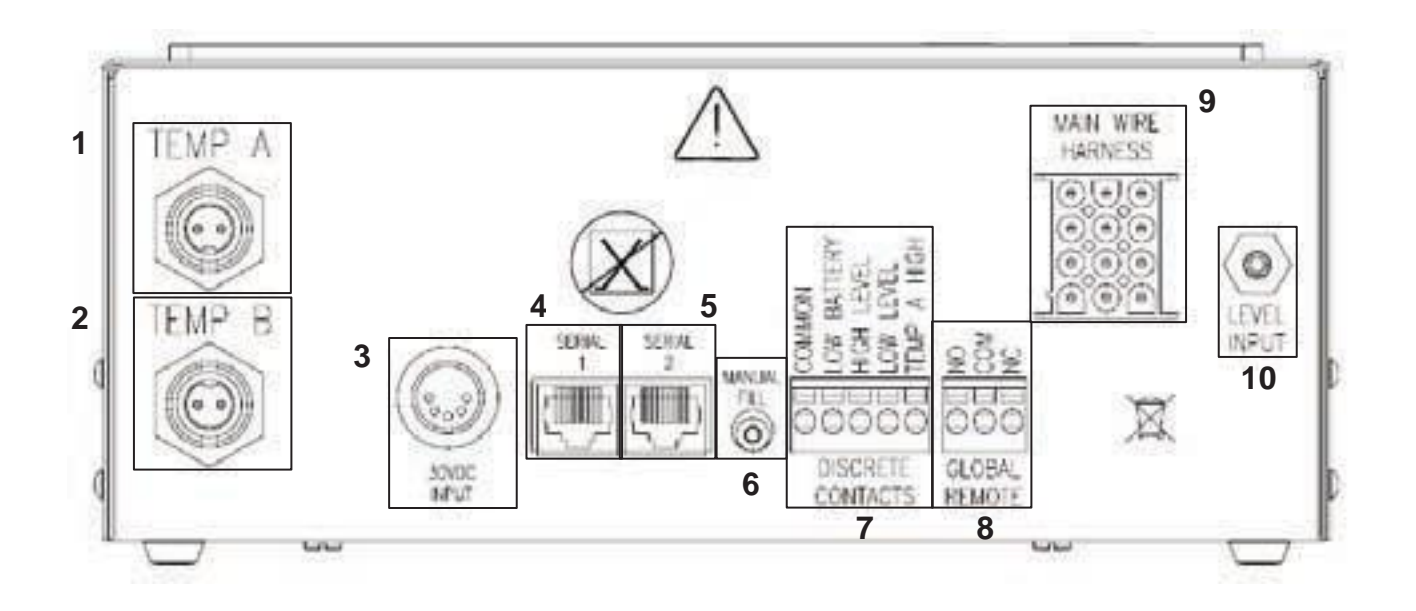

Tableau 2 : Identification du panneau inférieur

| 1  | Temp A                          | Connexion de la sonde de température A                                                                                                    |
|----|---------------------------------|----------------------------------------------------------------------------------------------------|
| 2  | Temp B                          | Connexion de la sonde de température B.                                                                                                    |
| 3  | Connexion                       | Connexion d'alimentation.                                                                                                    |
|    | d'alimentation                  |                                                                                                    |
| 4  | COM 1                           | Connexion de l'interface de communication RS-485.                                                                                                    |
| 5  | COM 2                           | Connexion redondante de l'interface de communication RS-485.                                                                                                    |
| 6  | Manual Fill                     | La touche Manual Fill (Remplissage manuel) est utilisée pour outrepasser le logiciel du modèle TEC 3000 et remplir manuellement le congélateur.                                                                                                    |
| 7  | Connexions<br>d'alarme discrète | Ces connexion surveillent les alarmes pour la température haute A, le niveau bas,<br>la charge basse de batterie et l'alimentation LN2. Elles peuvent être câblées à tout<br>système d'alarme utilisant des contacteurs normalement ouverts (NO).                                                                    |
| 8  | Connexions<br>d'alarme globale  | Ces connexions surveille TOUTES les alarmes. Elles peuvent être câblées à tout système d'alarme utilisant des globalecontacteurs normalement ouverts (NO) ou normalement fermé (NC).                                                                                                    |
| 9  | Connexion                       | Connexion du faisceau de câblage principal. Toutes les connexion des                                                                                                    |
|    | du faisceau<br>principal        | électrovannes, du contacteur du couvercle, du capteur de dérivation, etc. sont situées ici.                                                                                                    |
| 10 | Connexion<br>du niveau          | Connexion du système de mesure du niveau. La mesure du niveau est atteinte par l'intermédiaire d'un capteur de pression différentielle, situé dans le modèle TEC 3000. Le tube provenant de la ligne de mesure du niveau s'y connecte. La connexion est un tube cannelé d'un diamètre extérieur de 3,2 mm (1/8 po.). |

Connectez une ligne de transfert (comprise avec le congélateur) depuis un réservoir d'alimentation LN2 sur la connexion de remplissage à l'arrière du congélateur.

La pression optimum du réservoir d'alimentation se situe entre 22 et 35 psi (1,5 à 2,4 bar). Même si la plomberie est équipée d'un limiteur de pression de 50 psi (3,45 bar), il est recommandé que le réservoir d'alimentation soit pressurisé en dessous de 35 psi (2,4 bar) pour réduire la perte par vaporisation du LN2 pendant le remplissage et pour maximaliser la durée d'utilisation de la valve cryogénique. La tuyauterie d'alimentation peut être isolée cours réduire les pertes de transfert LN2. Après que la tuyauterie de transfert est couplée en toute sécurité au congélateur et au réservoir d'alimentation, assurez-vous que toutes les connexions sont exemptes de fuite en ouvrant la valve du réservoir d'alimentation LN2 et en appliquant de l'eau savonneuse sur chacun des raccords. Vous ne devez voir aucune bulle se former sur les raccords. Essuyez que l'eau savonneuse en excès une fois l'opération terminée. Avant de démonter le tuyau de transfert, assurez-vous que la valve du réservoir d'alimentationLN2 est fermée. Desserrez lentement et avec précaution la tuyauterie de transfert a fin de mettre à l'air libre la pression résiduelle dans la conduite avant de la déconnecter.

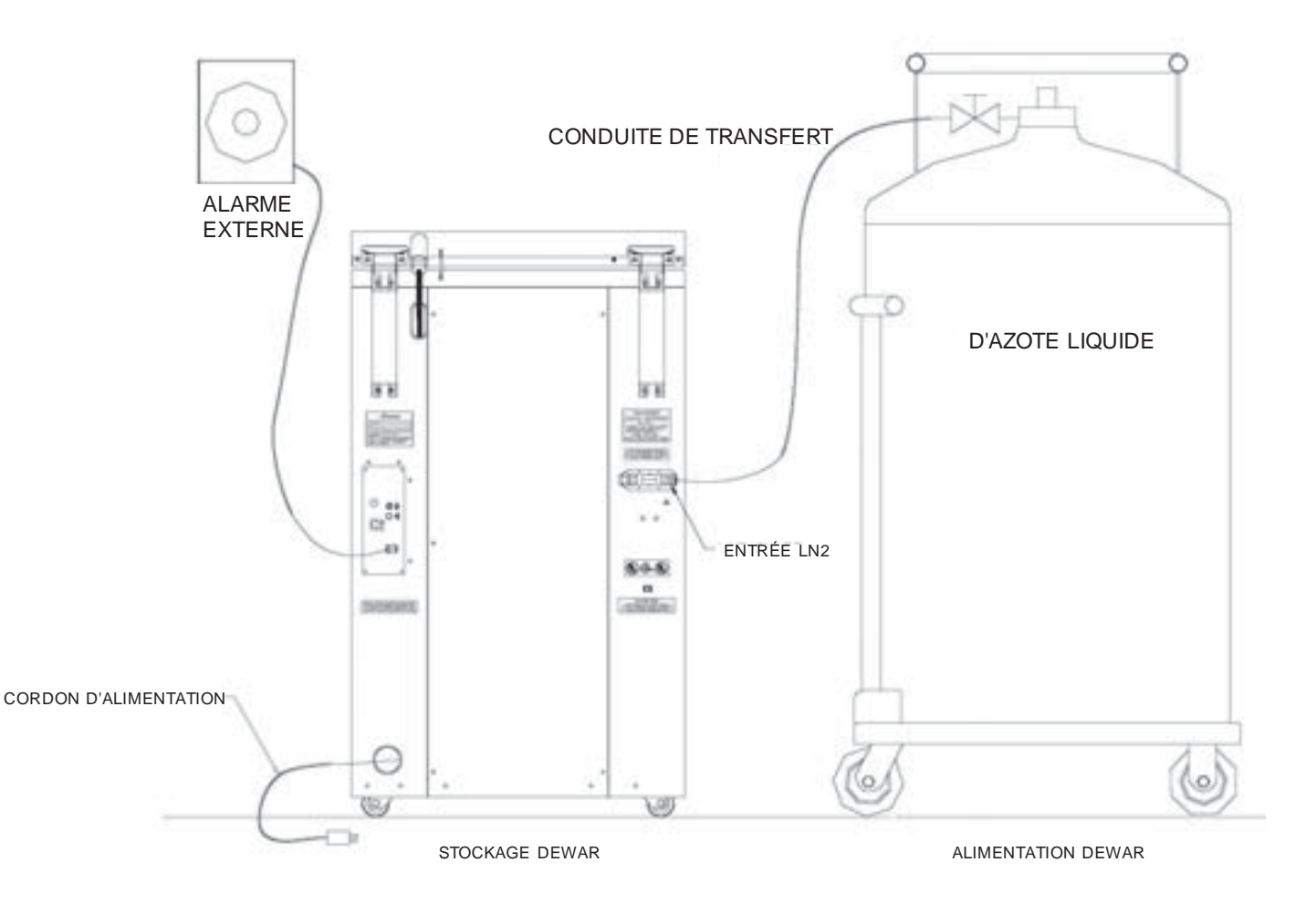

La section suivante décrit le réglage des paramètres de l'alarme de température. À tout moment lors de la procédure suivante, l'utilisateur peut quitter le niveau en appuyant plusieurs fois sur la touche «Escape » (Échappement), jusqu'à ce que l'affichage retourne en mode d'affichage « monitor » (surveillance). Après 30 secondes d'inactivité, le contrôleur retourne automatiquement en mode d'affichage « monitor » (surveillance).

REMARQUE : Un niveau de sécurité 2, au minimum, est nécessaire pour régler les paramètres de température (voir la section « Configuration du mot de passe et de la sécurité pour de plus amples détails). Pour quitter tout écran de menu et retourner au menu précédent, appuyer sur la touche « ESC » (Échap).

- APPUYER SUR « SETUP » (Configuration)
   Le contrôleur demande un mot de passe. Utiliser les touches
   « ▲ / ▼ » pour défiler jusqu'au numéro correct. Appuyer sur
   « Enter » (Entrée) pour déplacer le curseur vers la position suivante du mot de passe.
- Niveau d'utilisateur élevé nécessaire. Utiliser ▲ /▼ pour saisir le mot de passe. 0000

Appuyer sur Enter (Entrée) pour accéder aux Menus de la température ou appuyer sur Setup (Configurer) pour passer au menu suivant.

Appuyersur Enter (Entrée) pour accéder au Menu de la température A ou appuyer sur Setup (Configurer) pour passer au menu suivant.

Temp A Activée Utiliser ▲ / ▼ pourrégler. Appuyersur Enter (Entrée) pour enregistrer.

Alarme haute de la température A Utiliser ▲ / ▼ pour régler. Appuyer sur Enter (Entrée) pour enregistrer. -110 °C.

Alarme basse de la température A Utiliser▲ / ▼ pourrégler. Appuyersur Enter (Entrée) pour enregistrer. -200 °C.

2. APPUYER SUR « ENTER » (Entrée) L'affichage indiquera « Menus de la température ».

3. APPUYER SUR « ENTER » (Entrée)

L'affichage indiquera « Menu de la température A ». REMARQUE : Pour régler les paramètres de la température B, appuyer sur « Setup » (Configuration) au lieu d'« Enter » (Entrée).

#### 4. APPUYER SUR « ENTER » (Entrée)

L'affichage indiquera « Temp A Activée ». REMARQUE : La sonde A peut à présent être désactivée en appuyant sur les touches «  $\blacktriangle$  /  $\blacktriangledown$  ». Appuyer sur « Enter » (Entrée) pour enregistrer les paramètres.

#### 5. APPUYER SUR « SETUP » (Configuration)

jusqu'à ce que l'affichage indique « Alarme haute de la température A ». Utiliser les touches « ▲ / ▼ » pour régler la température. Maintenir les deux touches enfoncées pour un défilement rapide. Appuyer sur « Enter » (Entrée) pour enregistrer les paramètres.

6. APPUYER SUR « SETUP » (Configuration) L'affichage indiquera « Alarme basse de la température A ». Utiliser les touches « ▲ / ▼ » pour régler la température. Maintenir une des deux touches enfoncées pour un défilement rapide. Appuyer sur « Enter » (Entrée) pour enregistrer les paramètres

Une fois tous les réglages effectués, attendre 30 secondes et le modèle TEC 3000 retourne à l'écran d'affichage principal indiquant que les nouveaux paramètres sont effectifs.

La section suivante décrit le réglage des paramètres de niveau d'azote liquide et des alarmes de niveau haut/bas. REMARQUE : Un niveau de sécurité 2, au minimum, est nécessaire pour régler les paramètres de niveau et d'alarme de niveau (voir la section « Configuration du mot de passe et de la sécurité » pour de plus amples détails).

REMARQUE : Pour quitter tout écran de menu et retourner au menu précédent, appuyer sur la touche « ESC » (Échap).

CONFIGURATION DE L'ALARME DE NIVEAU HAUT :

 APPUYER SUR « SETUP » (Configuration) Le contrôleur demande un mot de passe. Utiliser les touches
 « ▲ / ▼ » pour défiler jusqu'au numéro correct. Appuyer sur
 « Enter » (Entrée) pour déplacer le curseur vers la position suivante du mot de passe.

#### 2. APPUYER SUR « SETUP » (Configuration)

jusqu'à ce que l'affichage indique « Menus du niveau de liquide ».

3. APPUYER SUR « ENTER »

L'affichage indiquera « Alarme haut ». Utiliser les touches « ▲ / ▼ » pour régler la configuration. Appuyer sur « Enter » (Entrée) pour enregistrer les paramètres. REMARQUE : Aucune configuration de niveau ne peut être

réglée à moins de 14 mm (0.5 in.) l'une de l'autre.

Niveau d'utilisateur plus élevé nécessaire. Utiliser ▲ / ▼ pour saisir le mot de passe. 0000

Appuyersur Enter (Entrée) pouraccéder aux Menus du niveau de liquide ou appuyersur Setup (Configurer) pour passer au menu suivant

Alarme haute 20 cm (8.0 in.) Utiliser ▲ / ▼ pour régler. Appuyer sur Enter (Entrée) pour enregistrer.

Une fois tous les réglages effectués, attendre 30 secondes et le modèle TEC 3000 retourne à l'écran d'affichage principal indiquant que les nouveaux paramètres sont effectifs.

#### 1. APPUYER SUR « SETUP » (Configuration)

Le contrôleur demande un mot de passe. Utiliser les touches « ▲ / ▼ » pour défiler jusqu'au numéro correct. Appuyer sur « Enter » (Entrée) pour déplacer le curseur vers la position suivante du mot de passe.

- APPUYER SUR « SETUP » (Configuration) jusqu'à ce que l'affichage indique « Menus du niveau de liquide ».
- 3. APPUYER SUR « ENTER » L'affichage indiquera « Alarme haut ».
- 4. APPUYER SUR « SETUP » (Configuration)
  L'affichage indiquera « Point de consigne de niveau haut ».
  Utiliser les touches « ▲ / ▼ » pour régler la configuration.
  Appuyer sur « Enter » (Entrée) pour enregistrer les paramètres.

Niveau d'utilisateur plus élevé nécessaire. Utiliser ▲ / ▼ pour saisir le mot de passe 0000

Appuyersur Enter (Entrée) pour accéder aux Manus du riveau de liquide ou appuyer sur Setup (Configurer) pour passer au menu suivant.

Alarme haute 8,0 In Utiliser ▲ / ▼ pour régler. Appuyer sur Enter (Entrée) pour enregistrer.

Point de consigne du niveau haut 7.0 In Utiliser▲ / ▼ pourrégler. Appuyersur Enter (Entrée) pour enregistrer.

Une fois tous les réglages effectués, attendre 30 secondes et le modèle TEC 3000 retourne à l'écran d'affichage principal indiquant que les nouveaux paramètres sont effectifs.

## Réglage des niveaux et des paramètres de l'alarme de niveau

REMARQUE : Pour quitter tout écran de menu et retourner au menu précédent, appuyer sur la touche « ESC » (Échap).

#### CONFIGURATION DE NIVEAU BAS

- APPUYER SUR « SETUP » (Configuration)
   Le contrôleur demande un mot de passe. Utiliser les touches fléchées « ▲ / ▼ » pour défiler jusqu'au numéro correct.
   Appuyer sur « Enter » (Entrée) pour déplacer le curseur vers la position suivante du mot de passe.
- APPUYER SUR « SETUP » (Configuration) jusqu'à ce que l'affichage indique « Menus du niveau de liquide ».
- 3. APPUYER SUR « ENTER »

L'affichage indiquera « Alarme haut ».

Niveau d'utilisateur plus élevé nécessaire. Utiliser ▲ / ▼ pour saisir le mot de passe. 0000

Appuyersur Enter (Entrée) pour les Menus de niveau du liquide ou appuyer sur Setup (Configurer) pour passer au menu suivant.

Alarme haute 20 cm (8.0 in.) Utiliser ▲ / ▼ pourrégler. Appuyersur Enter (Entrée) pour enregistrer.

 APPUYER SUR « SETUP » (Configuration) jusqu'à ce que l'affichage indique « Point de consigne de niveau bas ». Utiliser les touches « ▲ / ▼ » pour régler la configuration. Appuyer sur « Enter » (Entrée) pour enregistrer les paramètres.

Point ce consigne de niveau bas 20 cm (5,0 in.) Utiliser ▲ / ▼ pour régler. Appuyer sur Enter (Entrée) pour enregistrer.

Une fois tous les réglages effectués, attendre 30 secondes et le modèle TEC 3000 retourne à l'écran d'affichage principal indiquant que les nouveaux paramètres sont effectifs.

#### CONFIGURATION DE L'ALARME DE NIVEAU BAS

- APPUYER SUR « SETUP » (Configuration)
   Le contrôleur demande un mot de passe. Utiliser les touches
   « ▲ / ▼ » pour défiler jusqu'au numéro correct.
   Appuyer sur « Enter » (Entrée) pour déplacer le curseur vers la position suivante du mot de passe.
- 2. APPUYER SUR « SETUP » (Configuration) jusqu'à ce que l'affichage indique « Menus du niveau de liquide ».

#### 3. APPUYER SUR « ENTER »

L'affichage indiquera « Alarme haut ».

Niveau d'utilisateur plus élevé nécessaire. Utiliser ▲ / ▼ pour saisir le mot de passe. 0000

Appuyersur Enter (Entrée) pouraccéder aux Menus du niveau de liquide ou appuyersur Setup (Configurer) pour passerau Menu suivant.

Alarme haute 20 cm (8.0 in.) Utiliser ▲ / ▼ pour régler. Appuyer sur Enter (Entrée) pour enregistrer.

#### 4. APPUYER SUR « SETUP » (Configuration) jusqu'à ce que l'affichage indique « Alarme de niveau bas ». Utiliser les touches « ▲ / ▼ » pour régler la configuration. Appuyer sur « Enter » (Entrée) pour enregistrer les paramètres.

Alarme de niveau bas 20 cm (4,0in.) Utiliser ▲ / ▼ pourrégler. Appuyersur Enter (Entrée) pour enregistrer.

## Réglages des paramètres d'affichage et de sortie

Les unités de mesure affichées par le modèle TEC 3000 peuvent être réglées pour répondre aux besoins de l'utilisateur. La mesure de température peut être affichée en degrés Kelvin (°F), degrés Celsius (°C) ou en degrés Fahrenheit (°F). La quantité d'azote liquide du congélateur peut être affichée en pouces (in), millimètres (mm). En outre, la quantité d'azote liquide consommée (usage liquide) par le congélateur peut s'afficher sur l'écran.

REMARQUE : Un niveau de sécurité 1 est nécessaire pour régler les paramètres d'affichage et de sortie (voir la section « Configuration du mot de passe et de la sécurité pour de plus amples détails).

- APPUYER SUR « SETUP » (Configuration)
   Le contrôleur demande un mot de passe. Utiliser les touches
   « ▲ / ▼ » pour défiler jusqu'au numéro correct.
   Appuyer sur « Enter » (Entrée) pour déplacer le curseur vers la position suivante du mot de passe.
- APPUYER SUR « SETUP » (Configuration) jusqu'à ce que l'affichage indique « Affichage et sortie ».
- 3. APPUYER SUR « ENTER » (Entrée)

L'affichage indiquera « Unités de température ». Utiliser les touches « ▲ / ▼ » pour basculer entre °C (Celsius), °F (Fahrenheit) ou °K (Kelvin). Appuyer sur « Enter » (Entrée) pour enregistrer les paramètres.

- 4. APPUYER SUR « SETUP » (Configuration) L'affichage indiquera « Unités de niveau. » Utiliser les touches « ▲ / ▼ » pour basculer entre « in » (pouces) ou « mm » (millimètres). Appuyer sur « Enter » (Entrée) pour enregistrer les paramètres.
- APPUYER SUR « SETUP » (Configuration) L'écran affiche « Indiquer l'usage liquide ». Utilisez les touches « ▲ / ▼ » pour sélectionner « OUI » ou « NON ». Appuyez sur « Enter » (Entrée) pour enregistrer les paramètres.

Niveau d'utilisateur plus élevé nécessaire. Utiliser ▲ / ▼ pour saisir le mot de passe. 0000

Appuyer sur Enter (Entrée) pour accéder à Affichage et Sottie ou appuyer sur Setup (Configurer) pour passer au menu suivant.

Unités detempérature ° C Utiliser ▲ / ▼ pour régler. Appuyersur Enter (Entrée) pour enregistrer.

Unités de niveau In Utiliser▲ / ▼ pourrégler. Appuyersur Enter (Entrée) pour enregistrer.

Sobald alle Funktionen angepasst sind, warten Sie 30 Sekunden, bis TEC 3000 wieder im Hauptanzeigefeld angezeigt wird, was bedeutet, dass neue Einstellungen gelten.

## Étalonnage des sondes de température

Chacune des sondes de température (A et B) utilisées avec le modèle TEC 3000 a été étalonnée en usine, en utilisant la méthode «Low Temperature Range » (Plage de température basse). Cette méthode d'étalonnage fournit un niveau de précision de +/- 1 °C (+/- 1.8°F) lors d'une utilisation à une plage d'altitude de 305 à 457 mètres (1000 à 1500 ft.). Aucun autre étalonnage supplémentaire n'est nécessaire, sauf décision contraire de l'utilisateur final. Consulter le manuel technique du modèle TEC 3000 pour toute information sur les méthodes et les procédures d'étalonnage.

## Mot de passe et configuration de la sécurité

Le modèle TEC 3000 peut enregistrer jusqu'à 10 mots de passe différents. Chaque mot de passe peut se voir assigner son propre niveau de sécurité allant du niveau 1 au niveau 4. Le tableau 3 ci-dessous indique quels paramètres peuvent être modifiés avec chaque niveau de sécurité. Un niveau 4 de sécurité est nécessaire pour régler tout mot de passe. Le mot de passe par défaut (ou « Global ») pour le modèle TEC 3000 est « 3456 ». Tous les paramètres peuvent être réglés en utilisant ce mot de passe. Enregistrer les mots de passe et les paramètres de sécurité et conserver dans un endroit sûr. REMARQUE : MVE recommande de changer le mot de passe global de sorte qu'il soit commun à touts les appareils. En cas d'oubli du mot de passe global, contacter le service à la clientèle de MVE pour obtenir les informations relatives à la réinitialisation des mots de passe.

| FONCTION                       | NIVEAU 1 | NIVEAU 2 | NIVEAU 3 | NIVEAU 4 |
|--------------------------------|----------|----------|----------|----------|
| (Commencer le remplissage)     | Х        | Х        | Х        | Х        |
| Arrêter le remplissage         | Х        | Х        | Х        | Х        |
| Mise en sourdine de l'alarme   | Х        | Х        | Х        | Х        |
| Changer les unités d'affichage | Х        | Х        | Х        | Х        |
| Paramètres de température      |          | Х        | Х        | Х        |
| Paramètres de niveau           |          | Х        | Х        | Х        |
| Heure/date                     |          | Х        | Х        | Х        |
| Étalonnage des sondes          |          | Х        | Х        | Х        |
| Changement des langues         |          | Х        | Х        | Х        |
| Paramètres de dérivation       |          |          |          |          |
| des gaz chauds                 |          | Х        | Х        | Х        |
| Paramètre OFAF                 |          |          | Х        | Х        |
| Paramètres de communication    |          |          | Х        | Х        |
| Programmation                  |          |          | Х        | Х        |
| Paramètres du mot de passe     |          |          |          | Х        |

| Tableau 3 : | Niveaux | de sécurité | et | définitions |
|-------------|---------|-------------|----|-------------|
|-------------|---------|-------------|----|-------------|

#### 1. APPUYER SUR « SETUP » (Configuration)

Le contrôleur demande un mot de passe. Utiliser les touches «  $\blacktriangle$  /  $\blacktriangledown$  » pour défiler jusqu'au numéro correct. Pour la configuration des mots de passe pour la première fois, utiliser le mot de passe par défaut « 3456 ». Appuyer sur « Enter » (Entrée) pour déplacer le curseur vers la position suivante du mot de passe.

### 2. APPUYER SUR « ENTER » (Entrée)

L'affichage indiquera « Menus de température ».

3. APPUYER SUR « SETUP » (Configuration)

passer au menu suivant ».

Niveau d'utilisation plus élevé nécessaire. Utiliser ▲ / ▼ pour saisir le mot de passe 0000

Appuyersur Enter (Entrée) pour accéder aux Menus de la température ou appuyer sur Setup (Configurer) pour passer au menu suivant.

Appuyer sur Enter (Entrée) pour accéder aux Menus du mot de passe ou appuyer sur Setup (Configurer) pour passer au menu suivant.

Appuyer sur Enter (Entrée) pour modifier le mot de passe global ou appuyer sur Setup (Configurer) pour passer au menu suivant.

 APPUYER SUR « ENTER » (Entrée) L'affichage indique « Appuyer sur Enter (Entrée) pour changer le mot de passe global ou appuyer sur Setup (Configurer) pour

jusqu'à ce que l'affichage indique « Menus du mot de passe ».

REMARQUE : Le paramètre par défaut du mot de passe « Global » est « 3456 ». Le mot de passe « Global » peut être utilisé pour changer TOUS les paramètres du modèle TEC 3000.

## Mot de passe et configuration de la sécurité

- 5. **APPUYER SUR « SETUP » (Configuration)** pour défiler jusqu'au mot de passe souhaité.
- 6. APPUYER SUR « ENTER » (Entrée) pour sélectionner jusqu'au mot de passe souhaité.
- APPUYER SUR « ▲ » ou « ▼ » pour défiler jusqu'au numéro correct. Appuyer sur « Enter » (Entrée) pour déplacer le curseur vers la position suivante du mot de passe.
- APPUYER SUR « ENTER » (Entrée) Une fois que le mot de passe souhaité est sélectionné. L'affichage indique à présent « Niveau X de mot de passe ». Utilisez les touches « ▲ / ▼ » pour régler le niveau de sécurité.
- 9. APPUYER SUR « ENTER » (Entrée) L'affichage indiquera « Confirmer le nouveau mot de passe ? ». Utilisez les touches « ▲ / ▼ » pour sélectionner « OUI » ou « NON ». Sélectionner « OUI » pour enregistrer les nouveaux mot de passe et paramètre de sécurité.

Sélectionner « NON » pour annuler toute modification.

10. APPUYER SUR « ENTER » (Entrée) pour enregistrer les paramètres.

Mot de passe 1 Utiliser▲ / ▼ pourrégler. Appuyersur Enter (Entrée) pour passeraumenusuivant. XXXX

Niveau X de mot de passe Utiliser ▲ / ▼ pour régler. Appuyer sur Enter (Entrée) pour passer au menu suivant. Niveau X

Confirmer le nouveau mot de passe ? NON Utiliser ▲ / ▼ pourrégler

À ce stade, le mot de passe et le niveau de sécurité sélectionnés ont été paramétrés et enregistrés. Suivre les étapes 7 à 11 pour configurer des mots de passe et des niveaux de sécurité supplémentaires ou appuyer plusieurs fois sur « Escape » (Échappement) pour retourner à l'écran d'affichage. Après 5 minutes d'inactivité, le contrôleur retourne automatiquement en mode « monitor » (surveillance). Utiliser le tableau 4 pour enregistrer le mot de passe pour référence ultérieure.

## **Alarmes et descriptions**

|                                | · · · · · · · · · · · · · · · · · · ·                                     |
|--------------------------------|---------------------------------------------------------------------------|
| Affichage de l'alarme          | Description                                                               |
| Température A haute            | La température de la sonde A dépasse le paramètre de température haute    |
|                                | défini par l'utilisateur                                                  |
| Température B haute            | La température de la sonde B dépasse le paramètre de température haute    |
|                                | défini par l'utilisateur                                                  |
| Température A basse            | La température de la sonde A est inférieure au paramètre de température   |
|                                | basse défini par l'utilisateur                                            |
| Température B basse            | La température de la sonde B est inférieure au paramètre de température   |
|                                | basse défini par l'utilisateur                                            |
| Niveau haut                    | La profondeur de LN2 à l'intérieur du congélateur dépasse le paramètre de |
|                                | niveau haut défini par l'utilisateur.                                     |
| Niveau bas                     | La profondeur de LN2 à l'intérieur du congélateur est inférieure au       |
|                                | paramètre de niveau bas défini par l'utilisateur.                         |
| Avertissement d'utilisation    | La consommation de LN2 a doublé (voir le manuel de référence technique    |
|                                | du modèle TEC 3000 pour de plus amples détails).                          |
| Alarme d'utilisation           | La consommation de LN2 a quintuplé (voir le manuel de référence           |
|                                | technique du modèle TEC 3000 pour de plus amples détails).                |
| Temps de remplissage           | La durée nécessaire pour terminer un cycle de remplissage dépasse le      |
|                                | paramètre de durée de remplissage défini par l'utilisateur.               |
| Durée de dérivation            | La durée nécessaire pour terminer un cycle de dérivation dépasse le       |
|                                | paramètre de durée de dérivation défini par l'utilisateur.                |
| Étalonnage de la température A | La température de la sonde A est inférieure au zéro absolu.               |
| Étalonnage de la température B | La température de la sonde B est inférieure au zéro absolu.               |
| Étalonnage de la dérivation    | La température de la sonde de dérivation est inférieure au zéro absolu.   |
| Batterie basse                 | La tension des batteries de secours a chuté sous 21 volts.                |
| Panne d'alimentation           | L'alimentation principale a été déconnectée pendant au moins 60 minutes.  |
| Couvercle ouvert               | Le couvercle du congélateur a été ouvert pendant une durée supérieure à   |
|                                | celle spécifiée par l'utilisateur.                                        |
| Perte de communication         | Le contrôleur a perdu toute communication avec l'affichage.               |

Tableau 4 : Alarmes et descriptions

## Si une alarme se produit, veuillez contacter votre distributeur MVE autorisé ou le service à la clientèle/le service technique

#### Service à la clientèle/technique :

MVE Biological Solutions - Americas +1-844-683-2796 (1-844-MVE-CRYO) customerservice.usa@mvebio.com breeders.cs@mvebio.com

MVE Tech Service techservice@mvebio.com

MVE Biological Solutions -EMEA +44 7718 488236 customerservice.europe@mvebio.com breeders.europe@mvebio.com

MVE Biological Solutions - Asia Customer Services: +86 28 6572 9660 Jessy Yang - Direct: +86 28 6572 9668 China: customerservice.china@mvebio.com Asia: csasia@mvebio.com

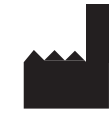

MVE Biological Solutions 3055 Torrington Drive Ball Ground, GA 30107

MVE Inc. reserves the right to discontinue its products, or change the prices, materials, equipment, quality, descriptions, specifications and/or processes to its products at any time without prior notice and with no further obligation or consequence. All rights not expressly stated herein are reserved by us as applicable. Copyright © 2019 MVE Inc., all rights reserved. MVE, MVE Fusion, QDRIVE, the MVE logo, and the MVE Security Through Systems logo are registered trademarks of MVE Inc. Other names may be trademarks of their respective owners.

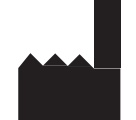

MVE Biological Solutions 3055 Torrington Drive Ball Ground, GA 30107

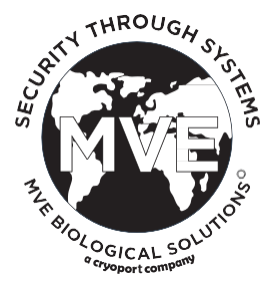